# SmartAX MT840 ADSL 终端 用户手册

# HUAWEI

SmartAX MT840 ADSL 终端 用户手册

V100R006

### SmartAX MT840 ADSL 终端

用户手册

资料版本: V1.60 产品版本: V100R006C01B010SP01

> 华为技术有限公司为客户提供全方位的技术支持,用户可与就近 的华为办事处或用户服务中心联系,也可直接与公司总部联系。

### 华为技术有限公司

- 地址: 深圳市龙岗区坂田华为总部办公楼
- 邮编: 518129
- 网址: <u>http://www.huawei.com</u>
- 客户服务邮箱: <u>support@huawei.com</u>
- 客户服务网站: <u>http://support.huawei.com</u>

# 声明

#### Copyright ©2004

华为技术有限公司

版权所有,保留一切权利。

非经本公司书面许可,任何单位和个人不得擅自摘抄、复制本书内容的 部分或全部,并不得以任何形式传播。

●\*、HUAWEI<sup>®</sup>、华为<sup>®</sup>、C&C08<sup>®</sup>、EAST8000<sup>®</sup>、HONET<sup>®</sup>、
 视点<sup>®</sup>、ViewPoint<sup>®</sup>、INtess<sup>®</sup>、ETS<sup>®</sup>、DMC<sup>®</sup>、TELLIN<sup>®</sup>、InfoLink<sup>®</sup>、Netkey<sup>®</sup>、
 Quidway<sup>®</sup>、SYNLOCK<sup>®</sup>、Radium<sup>®</sup>、雷霆<sup>®</sup>、
 M900/M1800<sup>®</sup>、
 TELESIGHT<sup>®</sup>、Quidview<sup>®</sup>、Musa<sup>®</sup>、视点通<sup>®</sup>、Airbridge<sup>®</sup>、Tellwin<sup>®</sup>、
 Inmedia<sup>®</sup>、VRP<sup>®</sup>、DOPRA<sup>®</sup>、iTELLIN<sup>®</sup>、HUAWEI OptiX<sup>®</sup>、C&C08 iNET<sup>®</sup>、
 NETENGINE<sup>™</sup>、OptiX<sup>™</sup>、iSite<sup>™</sup>、U-SYS<sup>™</sup>、iMUSE<sup>™</sup>、OpenEye<sup>™</sup>、
 Lansway<sup>™</sup>、SmartAX<sup>™</sup>、边际网<sup>™</sup>、infoX<sup>™</sup>、TopEng<sup>™</sup>均为华为技术
 有限公司的商标。

对于本手册中出现的其它商标,由各自的所有人拥有。

由于产品版本升级或其它原因,本手册内容会不定期进行更新。除非另 有约定,本手册仅作为使用指导,本手册中的所有陈述、信息和建议不构 成任何明示或暗示的担保。

# 前言

### 版本说明

本 手 册 对 应 产 品 版 本 为 : SmartAX MT840 ADSL 终 端 V100R006C01B010SP01。

### 本书简介

本书介绍了 MT840 ADSL 终端的产品特点、安装、配置管理、疑 难排解、和技术指标。全书共分为 8 章:

- 1 终端介绍。介绍 MT840 ADSL 终端的外观及特点。
- 2 终端安装。介绍 MT840 ADSL 终端的安装过程。
- 3 配置 MT840 之前。详细描述了 MT840 的连接方法。
- 4 Web 配置管理指南。详细描述了 MT840 ADSL 终端的配置 管理界面。
- 5 业务配置。详细描述了各接入模式的配置方法。
- 6 故障处理。详细描述了 MT840 的一般故障排除方法。
- 7 技术指标。给出了 MT840 的主要技术参数。
- 8 附录。出厂默认设置和缩略语表。

### 读者对象

本书适合下列人员阅读:

• 安装维护人员

# 本书约定

### 1. 通用格式约定

| 格式 | 意义                                  |
|----|-------------------------------------|
| 宋体 | 正文采用宋体表示。                           |
| 黑体 | 除一级标题采用宋体加粗以外,其余各级标题均采用黑体。          |
| 楷体 | 警告、提示等内容一律用楷体,并且在内容前后增加线条<br>与正文隔离。 |

### 2. 鼠标操作约定

| 格式 | 意义              |
|----|-----------------|
| 单击 | 快速按下并释放鼠标的一个按钮。 |

### 3. 各类标志

本书还采用各种醒目标志来表示在操作过程中应该特别注意的地 方,这些标志的意义如下:

**注意**:提醒操作中应注意的事项。

**山 说明**:对操作内容的描述进行必要的补充和说明。

### 环境保护

本产品符合关于环境保护方面的设计要求,产品的存放、使用和 弃置应遵照相关国家法律、法规要求进行。

| 1 终端介绍1              |
|----------------------|
| 1.1 MT840 外观1        |
| 1.2 MT840 组成1        |
| 1.2.1 前面板1           |
| 1.2.2 后面板2           |
| 1.2.3 分离器3           |
| 1.3 MT840 特点3        |
| 2 终端安装4              |
| 2.1 安装准备4            |
| 2.1.1 检查计算机的配置4      |
| 2.1.2 获取 ISP 相关信息4   |
| 2.2 固定 MT8405        |
| 2.3 连接 MT8405        |
| 2.4 MT840 通电7        |
| 3 配置 MT840 之前8       |
| 3.1 何时需要配置 MT8408    |
| 3.2 配置用户计算机上的 IP9    |
| 3.3 访问 Web 配置管理器9    |
| 4 Web 配置管理指南11       |
| 4.1 配置管理接口概述11       |
| 4.2 系统状况查询11         |
| 4.3 ATM 配置12         |
| 4.3.1 RFC2684 桥接配置12 |

| 4.3.2 RFC2684 路由(IPoA)配置 | 16 |
|--------------------------|----|
| 4.3.3 PPP 配置             | 17 |
| 4.4 ADSL 模式配置            | 23 |
| 4.5 LAN 配置               | 24 |
| 4.6 DHCP 配置              | 25 |
| 4.7 DNS 配置               | 27 |
| 4.8 路由表配置                | 28 |
| 4.9 NAT 配置               | 30 |
| 4.10 ATM 流量类型            | 34 |
| 4.11 RIP 配置              | 35 |
| 4.12 防火墙配置               | 37 |
| 4.12.1 防火墙全局配置           | 37 |
| 4.12.2 管理黑名单             | 40 |
| 4.13 配置 IP 过滤器           | 40 |
| 4.13.1 IP 过滤器共享设置        | 40 |
| 4.13.2 添加 IP 过滤器规则       | 41 |
| 4.14 优先级                 | 47 |
| 4.15 阻塞协议                | 53 |
| 4.16 诊断                  | 54 |
| 4.17 权限管理                | 55 |
| 4.17.1 用户管理              | 55 |
| 4.17.2 Web 管理            | 57 |
| 4.17.3 ILMI              | 57 |
| 4.17.4 接入控制              | 58 |
| 4.18 统计数据                | 60 |
| 4.18.1 DSL               | 60 |
| 4.18.2 ATM/LAN           | 61 |
| 4.19 保存&重启               | 61 |

| <b>4.20</b> 软件升级          | 63 |
|---------------------------|----|
| 4.21 报警                   | 64 |
| 5 业务配置                    | 65 |
| 5.1 业务配置前的准备              | 65 |
| 5.2 配置 PPPoE              | 66 |
| 5.3 配置 PPPoA              | 67 |
| 5.4 配置 RFC 2684 桥接(纯桥接)   | 68 |
| 5.5 配置 RFC 2684 桥接(静态 IP) | 69 |
| 5.6 配置 RFC 2684 桥接(DHCP)  | 70 |
| 5.7 配置 RFC 2684 路由(IPoA)  | 71 |
| 6 故障处理                    | 72 |
| 6.1 快速故障定位                | 72 |
| 6.2 FAQ                   | 73 |
| 7 技术指标                    | 77 |
| 8 附录                      | 78 |
| 8.1 出厂缺省设置                | 78 |
| 8.2 缩略语                   | 78 |

# 1 终端介绍

本节介绍 MT840 ADSL 终端(以下简称 MT840)外观及其特点。

### 1.1 MT840 外观

MT840为中小型专用网络提供方便、安全和经济的因特网接入。可用于承载多种交互式多媒体业务,如电视会议。MT840外形如图 1-1。

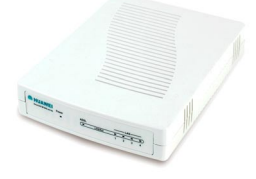

图1-1 MT840 设备外观

## 1.2 MT840 组成

1.2.1 前面板

MT840的前面板如图 1-2所示。

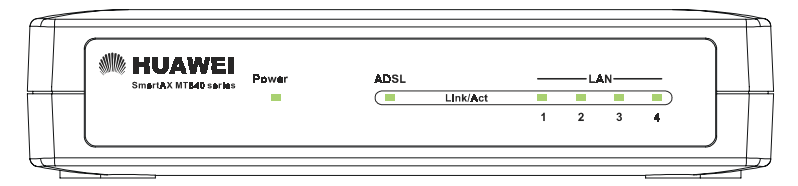

图1-2 带有指示灯的前面板

MT840 前面板指示灯说明如下:

| 指示灯       | 状态      | 含义                 |
|-----------|---------|--------------------|
| POWER     | 绿灯常亮    | 设备通电               |
|           | 快速闪烁    | ADSL 链路激活过程中       |
| ADSE LINK | 绿灯常亮    | ADSL 链路正常          |
| ADSL ACT  | 绿灯闪烁    | ADSL 链路有数据流量       |
|           | 常亮      | 以太网链路正常            |
|           | 绿灯亮或闪烁  | 数据传输速率为<br>10Mbps  |
|           | 橙色灯亮或闪烁 | 数据传输速率为<br>100Mbps |
|           | 绿灯闪烁    | 以太网有数据流量           |

### 1.2.2 后面板

MT840的后面板如图 1-3所示。

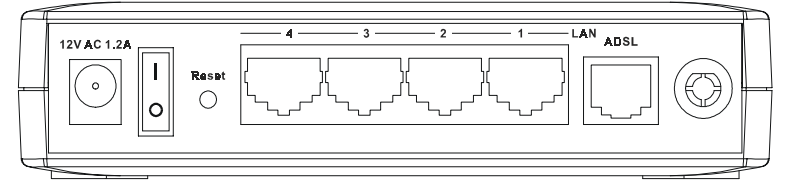

### 图1-3 后面板接口图

- **ADSL**: ADSL 端口, 接分离器的 MODEM 口。
- Ethernet: 以太网端口,接计算机或者网络集线器的以太网端口。
- Reset:按住 3 秒钟,使设备恢复到出厂缺省设置。此操作
   会使用户自定义的数据丢失,请慎重使用。
- **Power**: 电源开关。

• **12V AC 1.2A**: 电源输入插头。

### 1.2.3 分离器

MT840 提供一个外置分离器,使用分离器可降低电话线上的信号 干扰。分离器有如下三个接口:

- **LINE**: 连接电话插孔。
- **PHONE**: 连接电话机。
- **MODEM**: 连接 MT840 的 ADSL 端口。

## 1.3 MT840 特点

- 高速率,下行数据流和上行数据流速率分别为8 Mbps 和 896
   kbps;
- 内置交换器,支持4个以太网接口;
- 使用方便,提供8条 PVC 连接和通用缺省配置;
- 网络适应性强,可以和多种 DSLAM 设备互通;
- 可维护性强,提供多种灯态指示,便于定位故障;
- 高安全性,内置防火墙和过滤规则,最大限度保护用户信息安
   全;
- 增加了优先级功能;
- Web 界面友好;
- 支持 MSN 6.1。

# 2 终端安装

本章介绍 MT840 的安装过程,包括以下几个步骤。

- (1) 安装准备
- (2) 固定 MT840
- (3) 连接 MT840
- (4) MT840 通电

### 2.1 安装准备

### 2.1.1 检查计算机的配置

| 检查项目      | 要求                                                                                                    |
|-----------|----------------------------------------------------------------------------------------------------|
| 操作系统      | 确认装有 Web 浏览器。                                                                                          |
| Web 浏览器类型 | 常见的浏览器即可,如 Microsoft Internet Explorer <sup>®</sup> 5.0 版,Netscape Navigator <sup>®</sup> 4.7 版或以上的版本。 |
| Web 浏览器配置 | 设置为允许 JavaScript,且 JavaScript 没有被其它运行中的软件(如杀毒软件或 Web 用户安全软件)所禁止。                                       |
| 以太网端口     | 10MBase-T以太网卡或更高速。<br>同时确定用户的操作系统已启用 TCP/IP 协议。                                                        |

### 2.1.2 获取 ISP 相关信息

- VPI、VCI
- 封装方式
- 协议方式
- 调制方式
- 用户名、密码、密码协议

具体请参考5.1 业务配置前的准备。

## 2.2 固定 MT840

- (1) 选择合适的地方放置 MT840,以便连接后面板上的端口。
- (2) 把 MT840 放在离计算机较近的地方,以便监控指示灯。
- (3) 在 MT840 周围预留空间便于空气流通, 避免 MT840 工作时 因散热不良而导致设备过热。

## 2.3 连接 MT840

#### 1. 连接分离器和 MT840

使用电话线依次连接分离器的 LINE、MODEM、PHONE 和相应 设备。

- 分离器的 **LINE** 口<->电话插孔。
- 分离器的 **MODEM** 口<->MT840 的 **ADSL 端口**。
- 分离器的 **PHONE** 口<->电话机。

#### 2. 连接 MT840 和计算机

用**直通网线**连接 MT840 的网口和计算机的网口。 MT840 的连接示意如图 2-1。

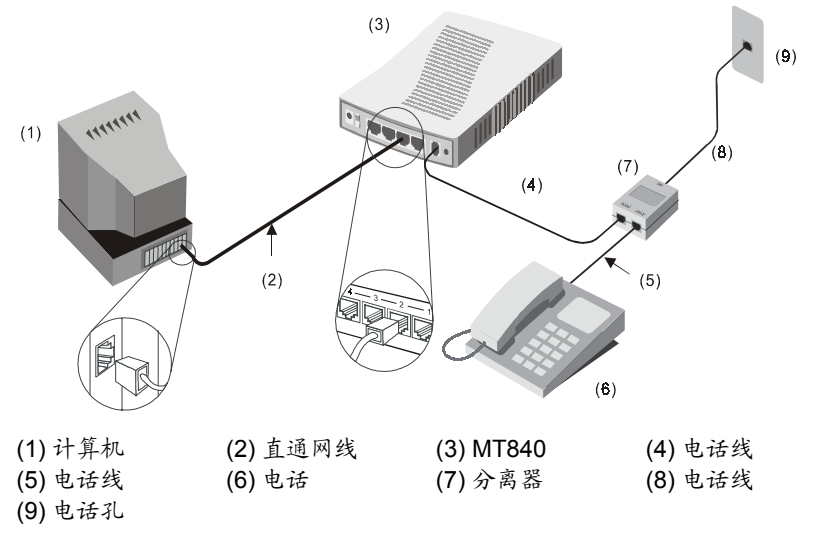

图2-1 MT840 连接示意图

#### 3. 连接 MT840 和局域网

如果需要连接 MT840 和交换机或网络集线器,请使用**交叉网线**连接 MT840 和交换机或网络集线器的上行端口。

要求:

- 连接局域网和 MT840 终端的电缆不得超过 100 米。
- MT840 可与任何 10/100M Base-T 端口连接。连接速率超过
   10Mbps 的以太网设备时,确定该设备接口允许自协商。

# 2.4 MT840 通电

- (1) 使用专用的电源适配器连接 MT840 和邻近的电源。
- (2) 检查"Power"灯是否亮起,如果指示灯常亮,表示电源接入正常。
- (3) 几秒钟后,查看 LAN 链路指示灯(LAN LINK/ACT),确定 指示灯常亮,表明与用户计算机的连接正常。

# 3 配置 MT840 之前

首次配置 MT840 时,建议您采用下图所示方式连接 MT840 和计 算机。注意使用直通网线进行连接。

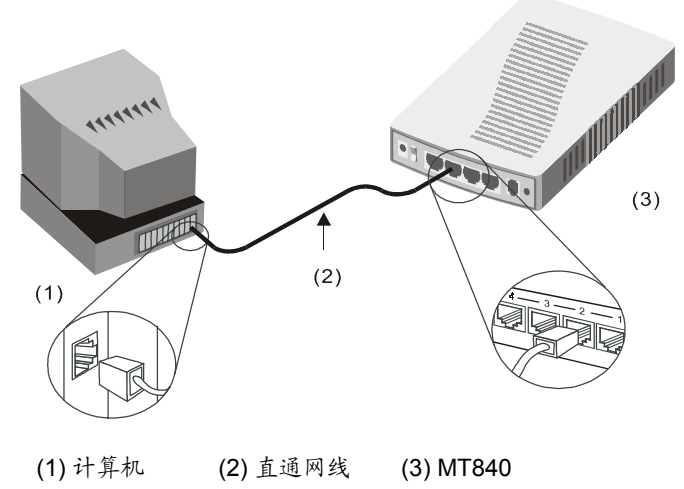

图3-1 连接计算机和 MT840

### 3.1 何时需要配置 MT840

- 通常无需修改缺省设置即可使用。因为 MT840 的缺省设置
   (即出厂设置)能直接应用于大多数网络环境。
- 有特殊要求时,例如特殊的 VPI (Virtual Path Identifier)和
   VCI (Virtual Channel Identifier)值,则需要配置 MT840 以
   适应新的网络环境。

### 3.2 配置用户计算机上的 IP

配置用户计算机上的 IP 地址步骤如下。

- (1) 了解 MT840 的缺省 IP 设置: IP 地址(192.168.1.1),子
   网掩码(255.255.255.0)。
- (2) 确定用户计算机已安装并启用了 TCP/IP 协议。
- 若用户计算机上有以太网口则可能已安装了 TCP/IP 协议。
- 若使用 Windows XP 操作系统,则在标准安装下 TCP/IP 缺省为启用。
- (3) 配置计算机的 IP 地址和子网掩码,使其 IP 设置与 MT840 在同一网段。例如, IP 地址设为 192.168.1.100,子网掩码 为 255.255.255.0。

对于运行非 Windows 操作系统的计算机,按照操作系统配置规范 使其 IP 设置与 MT840 处于同一网段。

### 3.3 访问 Web 配置管理器

设置好计算机的 IP 地址后,即可访问基于 Web 的配置管理器。

#### 1. 检查代理服务设置情况

如果当前计算机使用代理服务器访问因特网,则首先必须禁止代 理服务。在 Windows Internet Explorer 中,可通过以下步骤检查代理 服务设置情况。

- (1) 在浏览器窗口中,选取菜单项"工具\Internet 选项",进入 "Internet 选项"窗口。
- (2) 在"Internet 选项"窗口中,选择"连接"标签,并单击<局 域网设置>按钮。

(3) 确认未选中"使用代理服务器"选项。若已选中,取消选中, 单击<确定>。

#### 2. 登录 WEB 管理器

- (1) 运行 Web 浏览器。
- (2) 如果是首次访问, 在浏览器地址栏中输入:
   http://192.168.1.1。192.168.1.1为MT840的缺省IP地址。
- (3) 出现下面的窗口后,输入缺省用户名: admin 和缺省密码:
   admin。建立 ADSL 连接后可更改此密码,参见4 Web 配置 管理指南。

| 输入网络       | 密码      | ?              | × |
|------------|---------|----------------|---|
| <b>?</b> > | 诸键入用户名  | 和密码。           |   |
| ₿ °        | 站点:     | 192. 168. 1. 1 |   |
|            | 领域      | MT840          |   |
|            | 用户名 (1) | admin          |   |
|            | 密码(£)   | ****           |   |
|            | □ 将密码存) | \密码表中 (S)      |   |
|            |         | 确定 取消          |   |
|            |         |                |   |

图3-2 输入用户名和密码

# 

不要将此处的用户名和密码与 PPP 连接所需的 ADSL 帐户的用户名和 密码混淆。前者用于访问 MT840 的 Web 管理器,后者用于访问 ADSL 或网络服务提供的网络。

# 4 Web 配置管理指南

本章讲述如何使用基于 Web 的配置管理软件配置 MT840,以功能 配置接口为序,详细介绍配置接口中的参数含义及设置方法。

### 4.1 配置管理接口概述

登录配置管理器后,显示页面如图 4-1。

- 页面左栏为导航栏,通过其中的超级链接可以进入相应的配置、管理页面。
- 页面右侧为实际的配置和管理域。

| #1840 配置管理器用户目                          | 1形界面 -      | - Microsoft | Internet Expl | orer         |               |               |          |         |                     |          | _ 8 ×             |
|-----------------------------------------|-------------|-------------|---------------|--------------|---------------|---------------|----------|---------|---------------------|----------|-------------------|
| 文件(E) 編輯(E) 查                           | 看(12) ዛ     | 肉蔵(4) エ     | 具① 帮助ほ        | )            |               |               |          |         |                     |          | -                 |
| ↓                                       | 3 🖸         | ) 🐴         | Q 🗈           | ک            | B- 4          |               | E 🍄      | 記       |                     |          |                   |
| 「局退」前進 停                                | 止服          | 所主页         | 搜索 收藏         | 历史           | 邮件 打印         | 〕 編辑 讨        | τΈ ZDNet | 卓越      |                     |          | () <b>16</b> -101 |
| ]地址(U) @ http://192.)                   | 168. 1. 1/H | hag/pages/h | ine. htn      |              |               |               |          |         |                     | *        | 《特别               |
|                                         |             |             |               |              |               |               |          |         |                     |          |                   |
| - 🕷 HU/                                 | 4. 11       |             |               |              |               |               |          |         |                     |          |                   |
|                                         |             |             |               |              |               |               |          |         |                     |          |                   |
| SnartAX HT840                           |             |             |               |              |               | 糸             | 统状况      |         |                     |          | 1                 |
| MINU ATN设置                              |             |             |               |              |               | 此页显示设         | 备的现有配置   |         |                     |          | - 1               |
| 日日 具他设定                                 |             |             |               |              |               |               |          |         |                     |          | - 1               |
| AUSLARS,                                |             |             |               |              |               |               | 设备       |         |                     |          | - 1               |
| - THURSE                                |             |             |               | 초号:          | MT840         |               |          | 软件版本:   | V100R006C01B010SP01 |          | - 1               |
|                                         |             |             |               |              |               |               |          |         |                     |          | - 1               |
| ■ 路由表                                   |             |             |               |              |               | D             | SL状态     |         | 1                   |          | - 1               |
| NAT                                     |             |             | 运             | コ状态:         | ❷ 启动握手        |               |          | 工作模式:   | T1.413              |          | - 1               |
| ATH Traffic                             |             |             | DS            | 山飯本:         | Y.1.31.17 / 3 | 2.1.041001b2  |          | 延迟:     | -                   |          | - 1               |
| 🖻 🔄 高級功能                                |             |             |               |              | 上行            |               |          | ኾ       | 6                   |          | - 1               |
| I KIP                                   |             |             |               | 速度:          | 0 Kbps        |               |          | 速度:     | 0 Kbps              |          | - 1               |
| 🕑 防火墙                                   |             |             | 信噪比允          | <b>午范围</b> : | 0.0db         |               | 信号       | *比允许范围: | 0.0db               |          | - 1               |
| · <u>IP过滤器</u>                          |             |             | 线             | 8.長線:<br>    | 0.0db         |               |          | 线路衰减:   | 0.0db               |          |                   |
| 1 11 11 11 11 11 11 11 11 11 11 11 11 1 |             |             | CRO           | (误差:         |               |               |          | CRC 误差: |                     |          |                   |
|                                         |             |             | FEG           | ; 快走:        |               |               |          | FEC 決定: |                     |          |                   |
|                                         |             |             |               |              |               | w             | ANDEL    |         |                     |          |                   |
| □ □ □ □ □ □ □                           |             |             | PVC编号         | 网关           | TPHRM         | 補調            | VPI/VCI  | 教教      | 状态                  |          |                   |
|                                         |             |             | PVC-0         | 0.0.0.0      | 0.0.0.0       | 0.0.0.0       | 0/35     | PPPoF   |                     |          |                   |
| (1) 网页管理                                |             |             |               | 2.21010      | 1.1.1010      | 111010        | 2,00     |         | -                   |          |                   |
| <u> 1111</u>                            |             |             |               |              |               | U             | N接口      |         |                     |          |                   |
| 接入控制     接入控制                           |             |             | MAC           | 老址           | IP地址          | 捷码            | 速度       | 双工      | 状态                  |          |                   |
| 🕀 🔄 统计数据                                | -           |             | 00:08:D8:     | 45:62:38     | 192.168.1.1   | 255.255.255.0 | 100BT    | Full    |                     |          | T                 |
| 2] 完成                                   |             |             |               |              |               |               |          |         |                     | Internet |                   |

图4-1 基于 Web 的配置管理器

# 4.2 系统状况查询

打开配置管理器的缺省页面即为系统状况表。如图 4-1。

系统状况表汇总了不同的系统设置和状态参数。

- 设备:显示设备型号、软件版本。
- DSL 状态:显示 DSL 的运行状态、工作模式、DSL 版本、
   上下行性能统计数据。
- WAN 接口:显示 WAN (Wide Area Network)接口的名称 和设置情况。包括 PVC (Permanent Virtual Connection) 编号、网关、IP 地址、子网掩码、VPI/VCI、封装、状态。
- LAN 接口:显示 LAN 接口的名称和设置情况。包含 MAC 地址、IP 地址、子网掩码、速度、双工、状态。
- 所选服务:显示 MT840 终端帮助用户管理网络的服务:
   NAT、IP地址过滤、DHCP模式(包括 DHCP 转发、DHCP 服务器或 DHCP 客户端)、RIP。

### 4.3 ATM 配置

单击导航栏中的"ATM设置",打开ATM配置页。

ATM 配置有三种基本协议模式: RFC2684 桥接, RFC2684 路由和 PPP。

#### 4.3.1 RFC2684 桥接配置

RFC 桥接模式包括三种: 纯桥接模式、静态 IP 模式、DHCP 模式。 RFC2684 桥接配置的基本参数解释如下。

- PVC:系统共提供有 8 条 PVC,该选项也用于创建或配置其 它 PVC。缺省为 0。
- VPI:若需要更改,输入 ISP 提供的 VPI 值。缺省值参见8.1
   出厂缺省设置。

- VCI: 若需要更改, 输入 ISP 提供的 VCI 值。缺省值参见8.1 出厂缺省设置。
- 运行模式:允许时能使 PVC 可用于初始连接。缺省为允许。
- **封装:**有 LLC 及 VC MUX 两种。
- 应用方式: 有纯桥接、静态 IP 及 DHCP 三种。

1. 纯桥接模式

选择纯桥接,显示以下页面,灰化项目代表不需做任何设定。

#### ATM设置

| PVC:                                 |                                     |
|--------------------------------------|-------------------------------------|
| VPI/VCI:                             | 0 / 35                              |
| 运行模式:                                | ● 允许 C 禁止                           |
| 封装:                                  | € LLC C VC MUX                      |
| 连接类型:                                | € RFC2684桥接 C RFC2684路由(IPoA) C PPP |
| 应用方式:                                | €纯桥接 C 静态IP C DHCP                  |
| IP地址:                                |                                     |
| 子阿捷码:                                |                                     |
| 默认路径:                                | ☞ 允许 ☞ 禁止                           |
| ──────────────────────────────────── |                                     |
| Traffic ID:                          | 0 -                                 |
| 配置 MTU:                              | 9164                                |
| 运作 MTU:                              | 1500                                |

#### 用此页快速配置系统。

提交 删除 取消

图4-2 RFC2684 桥接-纯桥接模式页面

### 选择静态 IP,显示以下页面。

#### ATM设置

用此页快速配置系统。

| PVC:        |                                     |
|-------------|-------------------------------------|
| VPI/VCI:    | 0 / 35                              |
| 运行模式:       | ● 允许 □ 禁止                           |
| 封装:         | € LLC C VC MUX                      |
| 连接类型:       | ● RFC2684桥接 C RFC2684路由(IPoA) C PPP |
| 应用方式:       | C 纯桥接 € 静态IP C DHCP                 |
| IP地址:       |                                     |
| 子阿捷码:       |                                     |
| 默认路径:       | ◎ 允许 ○ 禁止                           |
| 阿关IP地址:     |                                     |
| Traffic ID: |                                     |
| 配置 MTU:     | 9164                                |
| 运作 MTU:     | 1500                                |

提交 删除 取消

图4-3 RFC2684 桥接-静态 IP 应用

- IP 地址及子网掩码:用于 MT840 的 WAN 接口,在任何情况下,不可将它设置为 LAN IP 地址。由 ISP 提供。
- 默认路径: 启用时,上面设置的 IP 地址将被做为 LAN 的默认路径。若不指定默认路径网关,则用户数据会通过默认路径对应的 WAN 接口转发。缺省禁止,建议启用。

网关 IP 地址: 输入 ISP 提供的网关 IP 地址, 部分帐户无需
 输入网关,则可保留此项空白。

### 3. DHCP 模式

选择 **DHCP**,显示下面的页面,此时可自动从 ISP 的 DHCP 服务 器获取 IP 地址。

#### ATM设置

#### 用此页快速配置系统。

| PVC:                                 | 0 -                                 |
|--------------------------------------|-------------------------------------|
| VPI/VCI:                             | 0 / 35                              |
| 运行模式:                                | ● 允许 C 禁止                           |
| : 姜槟                                 | € LLC C VC MUX                      |
| 连接类型:                                | € RFC2684桥接 C RFC2684路由(IPoA) C PPP |
| 应用方式:                                | C 纯桥接 C 静态IP € DHCP                 |
| IP地址:                                |                                     |
| 子阿捷码:                                |                                     |
| 默认路径:                                | ● 允许 C 禁止                           |
| ──────────────────────────────────── |                                     |
| Traffic ID:                          | 0 -                                 |
| <b>配</b> 置 MTU:                      | 9164                                |
| 运作 MTU:                              | 1500                                |

提交 删除 取消

图4-4 RFC2684 桥接-DHCP 应用

 默认路径: 启用时使用 LAN 或 ISP 自动提供的 IP 地址作为 默认路径。未指定默认路径网关时,用户数据会通过默认路
 径对应的 WAN 接口转发。缺省为禁止。

- 网关IP地址:使用LAN或ISP的DHCP服务器自动提供的
   网关IP地址作为默认路径的网关,无须设置。
- 4. 保存
- 单击<提交>按钮将更改后的设置保存到 RAM (Random Access Memory)。
- 为永久保存所有更新内容,进入"保存&重启"页面,选择
   "储存"并单击<提交>按钮保存。

### 4.3.2 RFC2684 路由(IPoA)配置

1. 配置界面

RFC2684 路由配置界面如图 4-5。

#### ATM设置

#### 用此页快速配置系统。

| PVC:        | 0 -                                 |
|-------------|-------------------------------------|
| VPI/VCI:    | 0 / 35                              |
| 运行模式:       | ● 允许 C 禁止                           |
| 封装:         | € LLC C VC MUX                      |
| 连接类型:       | C RFC2684桥接 € RFC2684路由(IPoA) C PPP |
| IP地址:       |                                     |
| 子阿捷码:       |                                     |
| 默认路径:       | € 允许 C 禁止                           |
| 网关IP地址:     |                                     |
| Traffic ID: | 0 -                                 |
| 配置 MTU:     | 9180                                |
| 运作 MTU:     | 1500                                |

| 提交 | 删除 | 取消 |
|----|----|----|
|----|----|----|

图4-5 RFC2684 路由(IPoA) 配置

2. 参数解释

- **PVC**:系统共提供有 8 条 PVC,该选项也用于创建或配置其 它 PVC。缺省值为 0。
- VPI: 若需要更改, 输入 ISP 提供的 VPI 值。缺省值参见8.1 出厂缺省设置。
- VCI:若需要更改,输入 ISP 提供的 VCI 值。缺省值参见8.1
   出厂缺省设置。
- 运行模式:缺省允许,此时能使 PVC 可用于初始连接。
- **封装:** 有 LLC 及 VC MUX 两种。
- IP 地址及子网掩码:用于 MT840 的 WAN 接口,在任何情况下,不可将它设置为 LAN IP 地址。由 ISP 提供。
- 默认路径: 启用时允许下面配置的网关 IP 地址作为默认路径的网关。未指定默认路径网关,用户数据会通过默认路径对应的WAN 接口转发,缺省禁止,建议启用。
- 网关 IP 地址:作为默认路径的网关,由 ISP 提供。

### 3. 保存

- 完成更改后,单击<提交>按钮将更改后的设置保存到 RAM。
- 为永久保存所更新内容,进入"保存&重启"页面,选择"储存"并单击<提交>按钮保存设置。

#### 4.3.3 PPP 配置

#### 1. PPPoA

**PPP** 配置模式下有两种方式: **PPPoA** 和 **PPPoE**, **PPPoA** 配置界 面如图 **4-6**。

#### ATM设置

#### 用此页快速配置系统。

| PVC:         | 0 🗸                                    |  |  |
|--------------|----------------------------------------|--|--|
| VPI/VCI:     | 0 / 35                                 |  |  |
| 运行模式:        | € 允许 C 禁止                              |  |  |
| : 姜槟         | ତ LLC ଠି VC MUX                        |  |  |
| 连接类型:        | C RFC2684桥接 C RFC2684路由(IPoA) € PPP    |  |  |
| PPPoA/PPPoE: | C PPPOA C PPPOE                        |  |  |
| IP Unnumber: | ○ 允许 ● 禁止                              |  |  |
| 默认路径:        | ● 允许 C 禁止                              |  |  |
| Traffic ID:  | 0 -                                    |  |  |
| ррр          |                                        |  |  |
| 用户名:         | ppp@pppoe                              |  |  |
| 密码:          | ***                                    |  |  |
| DNS:         | <ul> <li>€ 允许</li> <li>○ 禁止</li> </ul> |  |  |
| 配置 MTU:      | 1500                                   |  |  |
| 运作 MTU:      | 1500                                   |  |  |

提交 删除 取消

图4-6 PPP 配置--PPPoA

- PVC:系统共提供有 8 条 PVC,该选项也用于创建或配置其 它 PVC。缺省值参见8.1 出厂缺省设置。
- VPI: 若需要更改, 输入 ISP 提供的 VPI 值。缺省值参见8.1 出厂缺省设置。
- VCI: 若需要更改, 输入 ISP 提供的 VCI 值。缺省值参见8.1 出厂缺省设置。

- 运行模式:建议允许,此时能使 PVC 可用于初始连接。缺 省为允许。
- **封装:** 有 LLC 及 VC MUX 两种。
- IP Unnumber: 启用时表示使用以太网接口地址作为 IP 地址。缺省禁止。
- 默认路径: 启用时,通过 PPPOA 从 WAN 端 PPP 服务器获 取默认路径。若指定默认网关,则在终端路由表中查找不到 路由的数据都会通过默认路由对应的 WAN 接口转发;若不 指定,则只有在路由表中查找到路由的数据会被转发到对应 的 WAN 接口,查找不到路由的数据将被终端丢弃。
- 用户名及密码: ISP 提供。
- DNS:将此项设为"允许",表示此 PPP 拨号申请 IP、网关的同时,也申请 DNS 服务器 IP。反之,此项设为"禁止",表示不通过 PPP 拨号获取 DNS 服务器,后续要手动在 DNS 配置页面中输入"主 DNS 服务器"和"次 DNS 服务器"地址。
- Traffic Index (ATM 流量类型索引):这个值在"其他设定"
   -->ATM Traffic"中配置。
- **Configured MTU**(**己配置的最大传输单位**):输入连接中传输的数据包的最大字节。

### 2. PPPoE

PPPoE 配置界面如图 4-7所示。

### ATM设置

### 用此页快速配置系统。

| PVC:         | 0 -                                    |  |  |
|--------------|----------------------------------------|--|--|
| VPI/VCI:     | 0 / 35                                 |  |  |
| 运行模式:        | ● 允许 C 禁止                              |  |  |
| 封装:          | € LLC C VC MUX                         |  |  |
| 连接类型:        | C RFC2684桥接 C RFC2684路由(IPoA) € PPP    |  |  |
| PPPoA/PPPoE: | C PPPOA . PPPOE                        |  |  |
| IP Unnumber: | C 允许 € 禁止                              |  |  |
| 服务名:         |                                        |  |  |
| 默认路径:        | ● 允许 C 禁止                              |  |  |
| Traffic ID:  | 0 -                                    |  |  |
| РРР          |                                        |  |  |
| 用户名:         | ppp@pppoe                              |  |  |
| 密码:          | ***                                    |  |  |
| DNS:         | <ul> <li>○ 允许</li> <li>○ 禁止</li> </ul> |  |  |
| 配置 MTU:      | 1500                                   |  |  |
| 运作 MTU:      | 1500                                   |  |  |
| 状态:          | ۹                                      |  |  |

提交 删除 取消

图4-7 PPP 配置 -- PPPoE

PVC:系统共提供有8条PVC,该选项也用于创建或配置其
 它PVC。缺省值参见8.1 出厂缺省设置。

- VPI: 若需要更改, 输入 ISP 提供的 VPI 值。缺省值参见8.1 出厂缺省设置。
- VCI: 若需要更改, 输入 ISP 提供的 VCI 值。缺省值参见8.1 出厂缺省设置。
- 运行模式:建议允许,此时能使 PVC 可用于初始连接。缺 省为允许。
- **封装:** 有 LLC 及 VC MUX 两种。
- IP Unnumber: 启用时表示使用以太网接口地址作为 IP 地址。缺省禁止。
- 服务名:如果不指定服务名,则 PPPoE 自动搜索到一个
   PPPoE 服务器进行拨号;如果指定服务名,则 PPPoE 拨号
   只会在这个名字的 PPPoE 服务器上拨号成功。
- 默认路径:默认路径是在启用时通过 PPPoA 从 WAN 端 PPP 服务器获取到的。若指定默认网关,则在终端路由表中查找 不到路由的数据都会通过默认路由对应的 WAN 接口转发; 若不指定,则只有在路由表中查找到路由的数据会被转发到 对应的 WAN 接口,查找不到路由的数据将被终端丢弃。
- **用户名及密码**: ISP 提供。
- DNS:将此项设为"允许",表示此 PPP 拨号申请 IP、网关的同时,也申请 DNS 服务器 IP。反之,此项设为"禁止",表示不通过 PPP 拨号获取 DNS 服务器,后续要手动在 DNS 配置页面中输入"主 DNS 服务器"和"次 DNS 服务器"地址。

- Traffic Index (ATM 流量类型索引):这个值在"其他设定"
   -->ATM Traffic"中配置。
- **Configured MTU**(**己配置的最大传输单位**):输入连接中传输的数据包的最大字节。

3. PPP 接口信息

完成更改后,单击<提交>按钮,系统会在配置页面中添加一条"状态"栏,单击。图标,打开 "PPP 接口-详细信息"页面。

PPP 接口信息界面如图 4-8所示。

| PPP 状态      |                |  |  |
|-------------|----------------|--|--|
| WAN IP地址:   | 0.0.0.0        |  |  |
| 阿关IP地址:     | 0.0.0.0        |  |  |
| 工作状态:       | No Activity    |  |  |
| 空闲超时断线(分钟): | 5              |  |  |
| 操作:         | ○连线 ⓒ 自动接续 ○手动 |  |  |
|             | 连线             |  |  |
|             |                |  |  |

PPP接口-详细信息

图4-8 PPP 接口-详细信息

刷新

关闭

- WAN IP 地址:显示 PPP 接口上 WAN 端口的 IP 地址。
- **网关 IP 地址**:显示 PPP 接口上网关的 IP 地址。
- 工作状态:显示当前 PPP 端口状态。

提交

空闲超时断线(分钟):规定 PPP 接口在闲置状态下自动断
 线的时间(分钟)(即,PPP 接口闲置的时间超过设置的值,
 系统会自动切断 PPP 连接)。

- 操作:有"连线"、"自动接续"、"手动"三个选项。系统默认选项为"自动接续"。
  - 连线:如选中该选项,则 MT840 会在每次启动时自动开 启 PPP 拨号连接。
  - 自动接续:选中该选项后,MT840 会在断线后自动重新 拨号;
  - **手动:**选中该选项,点击下面的<连线>按钮,手工建立 PPP 拨号连接。

#### 4. 保存

- 完成更改后,单击<提交>按钮将更改后的设置保存到 RAM。
- 为永久保存所有配置更新内容,需要进入"保存&重启"页面,选择"储存"并单击<提交>按钮保存设置。

### 4.4 ADSL 模式配置

在导航栏中单击"其它设定"下的"ADSL模式",对 ADSL模式 进行设置。ADSL模式通常使用缺省值"多模式",不需修改。若 ISP 告知必须更改该项设置,请在该页面根据 ISP 的要求进行选择。

#### ADSL模式

此页用于配置非对称用户环路(ADSL) 模式。

注意:更改模式后,请至保存 & 重启 页面,保存并重新启动,设定才会生效。 ○ T1.413 ○ G.lite ○ G.dmt • **多模式** 

#### 提交

图4-9 ADSL 模式设置

单击<提交>按钮将更改后的设置保存到 RAM (Random Access Memory)。

为永久保存所有更新内容,进入"保存 & 重启"页面,选择"储存"并单击<提交>按钮保存。

### 4.5 LAN 配置

在导航栏中单击"其它设定"下的"LAN 配置",对 LAN 接口进行设置。LAN IP 地址将 LAN 端口(eth-0)作为网络节点,即其 LAN IP 地址必须与 LAN 上计算机处于同一子网。

更改缺省 LAN IP 地址和网络屏蔽(Net Mask)以适合网络要求。

1. 配置界面

#### LAN配置

在此页配置局域网接口信息。

| LAN IP地址: | 192 | 168 | 1   | 1  |
|-----------|-----|-----|-----|----|
| LAN网络掩码:  | 255 | 255 | 255 | 10 |

提交 取消 周親

图4-10 LAN 配置

#### 2. 参数解释

要更改 IP 地址,点击刷新按钮,输入新设置,如下所述。

LAN IP 地址: 计算机用于识别设备 LAN 端口的 IP 地址。输
 入 LAN 接口的 IP 地址。缺省值为 192.168.1.1。

 LAN 网络掩码: 输入 LAN IP 接口的子网掩码。缺省值为 255.255.255.0。

3. 保存

- 完成更改后,单击<提交>按钮将更改后的设置保存到 RAM。
- 为永久保存所更新内容,进入"保存&重启"页面,选择"储存"并单击<提交>按钮保存设置。

🛄 说明:

- ISP 分配给用户的公共 IP 地址不是 LAN IP 地址。公共 IP 地址识别 MT840 上连接因特网的 WAN (ADSL) 接口。
- 如果更改了 IP 地址, 需重新以新 LAN IP 地址登录并访问 Web 管理器。

### 4.6 DHCP 配置

在导航栏中单击"其它设定"下的"DHCP 配置",对 DHCP 模 式进行设置。MT840 可提供的 DHCP 服务有:直接提供 DHCP 服务; 接收并转发 DHCP 服务。

#### 1. 不使用 DHCP

默认设置为不使用,这样可以禁止 DHCP 的服务。这种情况下, 需要为 ADSL 终端手动分配 IP 地址,或者从 LAN 内的 DHCP 服务器 或 ISP 接收 IP 设置。

#### DHCP模式

在此页给用户设备设置并配置动态主机配置协议(DHCP)模式。在DHCP下,局域网地址按照此设备或ISP设备的需要进行管理和分配。

◎ 不使用 ○ DHCP Server ○ DHCP Relay

#### 图4-11 DHCP 配置—不使用

#### 2. DHCP 服务器

将 MT840 配置为 LAN 上的 DHCP 服务器。则 ADSL 终端将会为 用户的 PC 提供 IP 设置。

#### DHCP模式

在此页给用户设备设置并配置动态主机配置协议(DHCP)模式。在DHCP下,局域网地址按照此设备或ISP设备的需要进行管理和分配。

○不使用 ⊙ DHCP Server ○ DHCP Relay

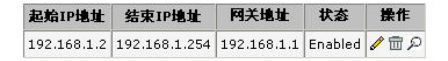

添加 地址表 刷新

图4-12 DHCP 配置—DHCP 服务器

- **起始/终止 IP 地址:** DHCP 服务器分配 IP 地址的起始和终止 范围。
- **网关地址**: DHCP 服务器的网关 IP 地址。
- 状态:显示 DHCP 服务器的状态。
- 动作:单击图标 ✔ 修改已添加的 DHCP 服务器;单击图标 □
   删除已添加的 DHCP 服务器;单击图标 ₽ 参看现有 DHCP 服务器的参数。

#### 3. DHCP 转发

配置 MT840 用于转发 DHCP 数据包,由 ISP 的 DHCP 服务器为用户 PC 分配 IP 地址, IP 地址会自动分配给 PC。

#### DHCP模式

在此页给用户设备设置并配置动态主机配置协议(DHCP)模式。在DHCP下,局域网地址按照此设备或ISP设备的需要进行管理和分配。

#### ○不使用 ○ DHCP Server <sup>●</sup> DHCP Relay

| Servert 12.111: 0 0 | 0  |
|---------------------|----|
| 运行DHCP Relay的接口     | 操作 |
| eth-0               |    |
| eth-0               | 添加 |

| 提交 | 取消 | 刷新                                                                                                    |  |
|----|----|----------------------------------------------------------------------------------------------------|--|
|    |    | and the second second se |  |

图4-13 DHCP 配置—DHCP 转发

- **DHCP 服务器地址:** 输入 ISP 提供的的 DHCP 服务器 IP 地址。
- 运行 DHCP 转发的接口:请从下拉菜单中选择要添加的接口的名称,并单击添加按钮。
- 动作: 单击图标 删除已添加的 DHCP 转发的接口。

4. 保存

- 完成更改后,单击<提交>按钮将更改后的设置保存到 RAM。
- 为永久保存所更新内容,进入"保存&重启"页面,选择"储 存"并单击<提交>按钥保存设置。

### 4.7 DNS 配置

在导航栏中单击"其它设定"下的"DNS",对 DNS(Domain Name Server)进行设置。一台服务器关机或业务流量繁忙时,多个 DNS 可 提供服务。ISP 提供主和次 DNS 地址,也可以提供另外的地址。
1. 配置界面

#### DNS

此页用于添加和删除DNS Server IP地址。用户也可在此页允许/禁止DNS Relay。

|            | DNS | 配置   |    |   |
|------------|-----|------|----|---|
| DNS Relay: | •   | 允许 C | 禁止 |   |
| 主DNS服务器:   | 0   | 0    | 0  | 0 |
| 次DNS服务器:   | 0   | 0    | 0  | 0 |

| 提交                                                                                                    | 取消 | 刷新                    |
|----------------------------------------------------------------------------------------------------|----|-----------------------|
| Contraction of the second second second second second second second second second second second second second s |    | CONTRACTOR CONTRACTOR |

图4-14 DNS 配置

- 2. 参数解释
- **DNS Relay:** 如选择"允许",则在下面输入 ISP 提供的主 和次 DNS 的 IP 地址,或是其它有效的 DNS IP 地址。

3. 保存

- 完成更改后,单击<提交>按钮将更改后的设置保存到 RAM。
- 为永久保存所更新内容,进入"保存&重启"页面,选择"储存"并单击<提交>按钮保存设置。

### 4.8 路由表配置

单击导航栏中"其它设定"下的"路由表",对 IP 路由表进行设置。

**IP** 路由表页面用来定义网关和下一跳地址,用于数据包转发。大 多数用户不需要使用这个功能,因为配置的缺省网关和 **LAN IP** 设置已 够用。

#### 路由表

| 目的地址        | 网络掩码            | 下一跳地址       | 接口    | 路径类型 | 路径起点    | 操作      |
|-------------|-----------------|-------------|-------|------|---------|---------|
| 127.0.0.0   | 255.0.0.0       | 127.0.0.1   | lo-0  | 直接   | Dynamic | 団       |
| 192.168.1.0 | 255.255.255.0   | 192.168.1.1 | eth-0 | 直接   | Dynamic | <b></b> |
| 192.168.1.1 | 255.255.255.255 | 127.0.0.1   | lo-0  | 直接   | Dynamic | <b></b> |

添加 刷新

图4-15 IP 路由表

#### 2. 参数解释

- 目的地址:指定目的计算机的 IP 地址。该目的可指定作为特定计算机或整个网络的 IP 地址,也可全部定为零,表明该路径用于所有目的地址,而不定义其它路径(这是创建缺省网关的路径)。
- 网络掩码:指出目的地址代表网络的部分和代表网络上某台 计算机的部分。缺省网关使用的子网掩码为 0.0.0.0。
- 下一跳地址:目的栏中显示最终目的时,指定发送资料的下一跳的 IP 地址。
- 接口:显示接口名,通过该接口数据被转发到指定的下一个
   中继。
- 路径类型:显示该路径是直接还是不直接。在直接的路由中, 源和目的计算机处于相同的网络中,而 MT840 试图直接将 数据传送给计算机。在不直接的路径中,源和目的计算机处

于不同的网络中, MT840 将数据转发给另外网络上的设备用于以后作处理。

 路径起点:标明该条路由来源。Dynamic表示由设备接口地 址自动生产的路由。用户创建的路由标明为 Local。通过路 由协议学习的路由,标明为相应的路由协议名称(如通过 RIP 学习的路由,路径起点标明为 RIP)。

#### 3. 添加路由

若用户 LAN 包括两个或两个以上的网络或子网,或用户与两个或 以上的 ISP 服务连接,或与远程企业 LAN 连接,则需要定义路由。单 击页面中的<添加>按钮,进入"IP 路由一添加"页面添加新的 IP 路径。

#### 4. 保存

- 完成更改后,单击<提交>按钮将更改后的设置保存到 RAM。
- 为永久保存所有配置更新内容,需要进入"保存&重启"页面,选择"储存"并单击<提交>按钮保存设置。

### 4.9 NAT 配置

NAT 即网络地址转换是用一个公有地址屏蔽 LAN 上的私有 IP 地址,并进而访问因特网的方法。定义 NAT 规则,这些规则确切地说明了何时在公共和专有 IP 地址间进行转换以及如何转换。

在导航栏中单击"其它设定"下的"NAT",对 NAT 规则进行设置。NAT 缺省允许。在配置页面中选择"允许"或"禁止"选项并提交设置,以允许或禁止 NAT。

NAT

表中的每行列出了地址转换(NAT)的规则。

#### ⊙ 允许 ○ 禁止

| 規则ID | 接口 | 規则类型 | 协议 | 本地IP来渡 | 本地IP目的地         | 全局起始地址 | 全局终止地址 | 操作    |
|------|----|------|----|--------|-----------------|--------|--------|-------|
| 1    | 全部 | NAPT | 任意 | 0.0.0  | 255.255.255.255 | -      | -      | 前の 状态 |

刷新 添加

图4-16 NAT 配置

如需配置 NAT 规则,点击<添加>按钮,针对不同的规则类型,打 开的窗口分别如图 4-17、图 4-18、图 4-19。

### NAT規則-添加

| N         | AT規则 | 信息  |     |     |
|-----------|------|-----|-----|-----|
| 規则类型:     | NAPT | :   | •   |     |
| 本地起始IP地址: | 0    | 0   | 0   | 0   |
| 本地终止IP地址: | 255  | 255 | 255 | 255 |

提交 取消

图4-17 添加 NAPT 规则

### NAT規则-添加

| NAT規則信息 |       |  |  |  |  |
|---------|-------|--|--|--|--|
| 規則类型:   | DMZ 💽 |  |  |  |  |
| 本地地址:   |       |  |  |  |  |

提交 取消

图4-18 添加 DMZ 规则

#### NAT規則-添加

|         | NAT | 乳则信息   | 1   |       |
|---------|-----|--------|-----|-------|
| 規則类型:   | RE  | DIRECT | -   |       |
| 协议:     | o   | тср С  | UDP |       |
| 本地地址:   |     |        |     |       |
| 全局起始地址: | 0   | 0      | 0   | 0     |
| 全局终止地址: | 0   | 0      | 0   | 0     |
| 起始目的端口: | 任   | 意其他述   | 端口  | • 0   |
| 终止目的端口: | 任   | 意其他    | 端口  | 65535 |

| 提交 | 取消 |
|----|----|

图4-19 添加 REDIRECT 规则

#### 2. 参数解释

上面窗口中的参数解释如下。

NAT 配置页面:

规则 ID: "规则 ID"确定调用规则的顺序(编号最小的规则首先被调用,依次类推)。在这些情况下,两个或两个以

上的规则被定义在同一套 IP 地址上执行。保证分配"规则 ID"以使优先级较高的规则在优先级较低的规则之前被调 用。建议用户将规则 ID 选为 5 或 10 的倍数,则用户以后可 在两个现有的规则之间插入一个新规则。若数据包与一个规 则匹配,数据按照该规则执行且不属于编号较高的规则。

- 接口:选择 NAT 规则应用于 LAN 和因特网间的通讯时所用的接口。因为设备使用 WAN 接口(此接口被叫做"ppp-0", "eoa-0",或"ipoa-0")连接 LAN 与 ISP,通常这是"接口"的选择。
- 规则类型:在规则类型中可选择"NAPT","DMZ"或
   "REDIRECT"。缺省值为"NAPT",可自动转换公共和专有 IP 地址。
- **协议**:此参数显示哪类互联网通讯(TCP 或者 UDP)适用 此转换规则。
- 本地 IP 来源: 输入要转换的专有地址范围的起始 IP。可指 定在每个起始栏输入 0,在每个终止栏输入 255,用这种方 法转换从所有 LAN 地址得到的数据。如果该规则只适用于一 台 LAN 计算机,则在两个框中输入相同的地址。
- **本地 IP 目的地**: 输入要转换的专有地址范围的终止 IP。
- 操作: 查看或删除对应的 NAT 规则。

添加 NAPT 规则页面:

本地起始 IP 地址: 输入要转换的专有地址范围的起始 IP 地址。用户可以通过在每个起始栏中输入 0 和在每个终止栏中输入 255 指定所有从 LAN 地址开始的数据被转换。如果该

规则只能在一台 LAN 计算机上应用,则在这两个栏中都输入相同的地址。

本地终止 IP 地址: 输入用户想要转换专有地址范围的终止 IP
 地址。

添加 DMZ 规则页面:

- 本地地址:输入用户想要转换的私有 IP 地址。 添加 REDIRECT 规则页面:
- 协议: 该选择指定哪种类型的因特网通信适合转换规则。用 户可以选择 TCP 或 UDP。
- **本地地址**: 输入用户想要转换的私有 IP 地址。
- 起始目的端口:输入端口 ID(或是范围),符合要求的数据
   流进入后,被复位向到本地端口,该端口会在下一栏中指定。
   从而使进入的数据包可以按用户的要求前往局域网中的计算机。
- 终止目的端口: 输入端口 ID (或是范围)。

3. 保存

- 完成更改后,单击<提交>按钮将更改后的设置保存到 RAM。
- 为永久保存所有配置更新内容,需要进入"保存&重启"页面,选择"储存"并单击<提交>按钮保存设置。

### 4.10 ATM 流量类型

ATM 流量指在异步传输模式中的流量。

在导航栏中单击"其它设定"下的"ATM 流量",配置 ATM 流量。

#### ATM Traffic

此页用于配置ATM traffic description.

| Traffic ID | 型态          | 服务类型 | 创建者     | 操作 |
|------------|-------------|------|---------|----|
| 0          | NOCLP_NOSCR | UBR  | nonilmi | 団の |
| 1          | NOCLP_NOSCR | UBR  | ilmi    | 団の |

添加 周新

图4-20 ATM 流量

2. 参数解释

- **流量 Id:** ATM 流量的 ID 号。
- **类型:**所创建的 ATM 的流量类型。
- **业务类型:**所创建的 ATM 的业务类型。
- **创建者**: 创建者的名字。
- 操作:单击图标 从表中删除对应的 ATM 流量类型条目;
   单击 查看对应的 DHCP 服务器的参数。
- 添加:单击"添加",添加一个新的流量 ID。
- **刷新**:单击此按钮查看最新的配置更改。

### 4.11 RIP 配置

RIP(Routing Information Protocol)是一种因特网协议, 启用此 协议可通过 ADSL 线路与 LAN、ISP 或其它远程网络设备共享路由信 息。

在导航栏中单击"高级功能"下的"RIP",对路由协议进行设置。

#### RIP

使用洗路信息协议使LAN上的路由器彼此通讯。此表列出了使用RIP的设备的所有接口(标准LAN接口)。

| C 允许 で 禁止<br>老化时间(秒): 180<br>更新时间(秒): 30 |    |              |        |          |  |  |  |
|------------------------------------------|----|--------------|--------|----------|--|--|--|
| 接口                                       | 度量 | 发送模式         | 接收模式   | 操作       |  |  |  |
| ppp-0                                    | 1  | RIP1         | RIP1   | <b>1</b> |  |  |  |
| eth-0 💌                                  | 1  | RIP1COMPAT - | RIP1 - | 添加       |  |  |  |
|                                          |    |              |        |          |  |  |  |

图4-21 RIP 配置

#### 2. 更改 RIP 配置

- (1) 若必要,可更改 RIP 路由信息的更新和老化时间。这些是所 有使用 RIP 的接口的共享设置。
- "更新时间"规定了 MT840 向邻近计算机发送路由表的时间间隔。
- "老化时间"是设备的 RIP 表保留从邻近计算机获得的每个
   路由的最长时间(以秒计)。
- (2) 在"接口"栏,选择要启用 RIP 的接口的名称。
- (3) 在"度量"栏为接口选择度量值, RIP 利用跳数来决定到网络中指定目的地的最佳路径。跳数是分配给每个端口的度量的总和,数据通过这些端口到达目的地。在这些可以选择的路由中,拥有最小跳数的路径将被作为最佳路径。
- (4) 选择"发送模式"和"接收模式"。

- 设置发送模式,用于显示在发送路由信息给其它设备时接口 使用的 RIP 版本。
- 设置接收模式,用于显示显示当前使用的 RIP 版本,该版本的信息必须传送给 MT840,并由路由表接收。
- (5) 点击 <添加>按钮。新的 RIP 入口会显示在列表中。
- (6) 点击"允许"选项, 启用 RIP 功能。

🛄 说明:

- RIP 版本 1 是最初的 RIP 协议。若设备与只支持 RIP 版本 1 的接口 通讯,选择 RIP1。
- RIP版本2为优先选项,它在RIP1的基础上增加了路由标记、子网 掩码、下一跳步、验证等特点。若LAN上的其它路由设备支持协议 的这一版本,请选择RIP2。

#### 3.保存

- 完成更改后,单击<提交>按钮将更改后的设置保存到 RAM。
- 为永久保存所有配置更新内容,需要进入"保存&重启"页面,选择"储存"并单击<提交>按钮保存设置。

### 4.12 防火墙配置

### 4.12.1 防火墙全局配置

防火墙能使系统免受拒绝服务(DoS)的攻击和其它对 LAN 带有 恶意的访问。用户可以指定如何监控这些攻击,还可以指定自动告知对 象。

在导航栏中单击"高级功能"下的"防火墙"来配置防火墙。

#### 防火墙

此页用于配置、查看防火墙。

| 防火墙全局      | C置                                     |
|------------|----------------------------------------|
| 黑名单状态:     | <ul> <li>○ 允许</li> <li>○ 禁止</li> </ul> |
| 黑名单周期(分钟): | 10                                     |
| 攻击保护:      | <ul> <li>○ 允许</li> <li>○ 禁止</li> </ul> |
| DOS保护:     | <ul> <li>○ 允许</li> <li>○ 禁止</li> </ul> |
| 最大半开TCP连接: | 25                                     |
| 最大ICMP连接:  | 25                                     |
| 最大单个主机连接:  | 10                                     |

| 提交                                                                                                    | 取消                                                                                                    | 黑名单                                                                                                    | 刷新                                                                                                    |
|----------------------------------------------------------------------------------------------------|----------------------------------------------------------------------------------------------------|----------------------------------------------------------------------------------------------------|----------------------------------------------------------------------------------------------------|
| and the second second se | and the second second | and the second second second second second second second second second second second second second second second | and a second second second second second second second second second second second second second second second |

图4-22 防火墙配置

- 2. 参数解释
- 黑名单状态:若要设备维护和使用黑名单,点击"允许"。
   若不想维护该列表,点击"禁止"。
- 黑名单周期:规定计算机的 IP 地址保留在黑名单上的时间 (分钟)(即,该计算机的所有话务量在经过 MT840 的任 意界面时被阻塞)。要获得更多信息,参看下面的管理黑名 单。
- **攻击保护:**点击"允许",用内置防火墙防止下面几类常见的攻击。

- IP Spoofing: 通过 WAN 接口发送包,将内部 LAN IP 地址 用作源地址。
- Tear Drop: 发送包含重迭段的包。
- Smurf and Fraggle: 发送将 WAN 或 LAN IP 广播地址用作 源地址的包。
- Land Attack: 发送源地址和目的地址相同的包。
- Ping of Death: 非法 IP 包长度。
- DoS 保护:点击"允许",使用下列的拒绝服务保护: "SYN
   DoS "、"ICMP DoS "和 "Per-host DoS "保护。
- 最大半开 TCP 连接: 设置半开状态的并行 IP 话路的百分比。
   在通常的 TCP 通讯中,只有当连接启动时,包处于半开状态;当包进行交换时,该状态变活跃,交换完成时关闭。半
   开状态中的连接可用完用效的 IP 话路。若超过百分比,则半
   开话路关闭;启动时被新话路代替。
- 最大 ICMP 连接: 设置并行 IP 会话的百分比,该话路可用作
   ICMP 信息。若超过该百分比,则启动时,旧的 ICMP IP 话
   路被新话路代替。
- 最大单个主机连接: 设置来自单一计算机的并行 IP 会话的百分比。此百分比应考虑 LAN 上主机的数量。

#### 3. 保存

- 完成更改后,单击<提交>按钮将更改后的设置保存到 RAM。
- 为永久保存所有配置更新内容,需要进入"保存&重启"页面,选择"储存"并单击<提交>按钮保存设置。

### 4.12.2 管理黑名单

如果接收到蓄意破坏防火墙设置或任意 IP 过滤器规则的数据包,则该数据包的源 IP 地址将在指定时间内被锁定。源计算机地址将在用 户规定的时间内保留在黑名单上。用上面提到的设置允许或禁止使用黑 名单。

浏览当前列入黑名单的计算机列表,点击防火墙配置页底部的<黑 名单>按钮。该表显示如下各项信息:

- **主机 IP 地址**:计算机的 IP 地址,该计算机发送破坏包。
- 前提:破坏类型的简短说明。若包破坏了 IP 过滤器规则,显示"Log Tag"框中的常规文本。
- IPF 规则 ID: 若包破坏了某 IP 过滤器规则, 此框显示被破坏 规则的 ID。

### 4.13 配置 IP 过滤器

IP 过滤器特点允许用户创建规则,这些规则控制 LAN 和因特网及 LAN 内部之间的输入和输出数据的转发。

#### 4.13.1 IP 过滤器共享设置

IP 过滤器配置页显示了可修改的共享设置及 IP 过滤器规则表,该表显示当前所有已建立的规则。

在导航栏中单击"高级功能"下的"IP 过滤器"对, IP 过滤器进行设置。

#### IP计滤器

此页用于查看和修改IP过滤器的全局及标准配置。

安全级: 局域网接口默认操作: 接受 ▼

高级 ▼ ADSL接口默认操作: 接受 ▼

|    | 1.1  |
|----|------|
|    | 1000 |
| ⊽. | •    |

| 規则ID | I/F | 应用状态检查 | 定向 | 規則操作 | λI/F | 日志选項 | 規則说明                                         | 运行状态 | 操作       |
|------|-----|--------|----|------|------|------|----------------------------------------------|------|----------|
| 1007 | 公用  | 禁止     | 进  | 拒绝   | N/A  | 禁止   | 1.Protocol eq UDP<br>2.Dest Port equal to 69 | ٢    | 🖉 戸田 状态  |
| 1008 | 全部  | 禁止     | 进  | 接受   | N/A  | 禁止   | 1.Dest IP equal to 255.255.255.255           | ٢    | / 2 🖻 状态 |

#### 图4-23 IP 过滤配置

#### 2. 参数解释

- **安全级**:在每个规则规定的安全级基础上,此设置确定哪个 IP 过滤器规则有效。选择"高级",则只有那些分配了"高 级"安全值的规则有效。选择"中级"和"低级"设置,情 况相似。若选择"无", IP 地址过滤被禁止。
- ADSL/局域网端口默认操作: 当这两个端口接收到的数据包 与任何讨滤规则都无法匹配时,此设置可指定系统采取的缺 省操作(接收或拒绝),缺省设置为接受。

### 4.13.2 添加 IP 讨滤器规则

创建 IP 讨滤器规则,设置为调用该规则必须满足的不同标准。在 主页,点击<添加>按钮,显示"IP 过滤器规则-添加"页。

进行设置时,确定该页顶端的"允许"被选中,点击该页底部的< 提交>按钮,出现确认界面后,IP 配置页将重新显示,且表中显示新规 则。如果规则的安全级与共享配置设置匹配,在该规则的"运行状态" 栏出现绿色球,表明规则有效。若规则被禁止或其安全级与共享配置级 不同,则出现红色球。

IP过滤器规则-添加

⑥ 允许 ○ 禁止

|                   | 基本信息                             |               | ,,                                     |
|-------------------|----------------------------------|---------------|----------------------------------------|
| 規則ID: (500~10000) |                                  | 操作:           | <ul> <li>○ 接受</li> <li>● 拒绝</li> </ul> |
| 定向:               | <ul><li>○进</li><li>○ 出</li></ul> | 接口:           | 全部                                     |
| 输入接口:             | 全部                               | 日志选項:         | ○ 允许<br>ⓒ 禁止                           |
| 安全级:              | □ 高級<br>□ 中級<br>▼ 低級             | 黑名单状态:        | ○ 允许<br>● 禁止                           |
| 日志标签:             |                                  |               |                                        |
|                   |                                  |               |                                        |
| 灗IP地址:            |                                  |               | 0                                      |
| 目的IP地址:           |                                  |               | 0                                      |
|                   |                                  |               |                                        |
| 协议:               | 任意 💽 ICP 🗾                       |               |                                        |
| 应用状态检测:           |                                  |               |                                        |
|                   |                                  |               |                                        |
| <b>波端口</b> :      | 任意                               | 任意其他端口<br>0   | 任意其他端口<br>0                            |
| 目的端口:             | 任意                               | 任意其他端口 🔽<br>0 | 任意其他端口 <b>▼</b><br>0                   |
| TCP标记:            | 全部                               |               |                                        |
|                   |                                  |               |                                        |
| ICMP类型:           | 任意 🗾 Echo Reply 🗾                |               |                                        |
| ICMP代码:           | 任意 🗾 0                           |               |                                        |
|                   |                                  |               |                                        |
| IP分段报文:           | C 是<br>C 否<br>⊙ 忽略               | IP选择报文:       | C 是<br>C 否<br>⊙ 忽略                     |
| 报文大小:             | 任意 🗾 🛛                           |               |                                        |

提交 取消

图4-24 添加 IP 过滤器规则

2. 参数解释

- 规则 ID: 必须给每个规则分配一个连续的 ID 数。在每个数据包上从最低到最高对规则进行处理,直到找到相匹配的规则。建议用户给规则 IDs 分配 5 或 10 的倍数(如,10,20,30),则两个规则之间留有足够的空间,在必要的时候,可插入一个新规则。
- 操作:此选项规定包与规则标准匹配时,规则对包进行的操作。动作可能是"接受"(转发到目的地址)或"拒绝"(丢弃该包)。
- 方向:此项说明规则是否适用于所选接口上输入或输出的 包。Incoming 指通过该接口进入 LAN 的包,Outgoing 指从 LAN 输出的包。使用该项设置可规定外网访问内网的规则, 限制外部计算机访问 LAN。
- 接口: 设备上的接口, 在该接口上规则生效。
- 输入接口:包必须从此接口被转发到前面所指定的接口。此
   选项只对在输出方向定义的规则有效。
- 日志选项:选择"允许",每次调用规则时,系统上将创建
   一个日志项。该日志项包括破坏时间,实行破坏计算机的源
   地址,目的 IP 地址,所用协议,源和目的接口及在前 X 分
   钟内发生的破坏次数(日志信息有助于故障处理)。也可将
   此信息以 e-mail 的形式发给系统管理员。
- 安全级:为使规则生效,必须共享允许的安全级。只有其安全级与整体配置设置相同时,规则有效(显示在主要"IP过滤器"页)。如果规则被设为"中级"且共享防火墙级也设

为"中级",则该规则有效;但若共享防火墙级设为"高级" 或"低级",则该规则无效。

- 黑名单状态:此项规定了规则的破坏是否会导致损坏了的计算机的 IP 地址被添加到黑名单,在特定时间内,阻塞来自源的转发包进入 MT840。
- 日志标签:包破坏规则的事件说明被记入日志,该说明最多
   包括 16 个字符。若配置"日志标签",必须将"日志选项"
   设为"允许"。
- 源IP地址:产生包的源计算机的IP地址标准。在下拉列表中,包上调用的规则可配置的包括:
  - **any:** 任意源 IP 地址
  - It: 数字上小于指定地址的任意源 IP 地址。
  - Iteq: 数字上小于或等于指定地址的任意源 IP 地址。
  - gt: 数字上大于指定地址的任意源 IP 地址。
  - eq: 数字上等于指定地址的任意源 IP 地址。
  - neq:不等于指定地址的任意源 IP 地址。
  - range: 在指定范围内的任意源 IP 地址。
  - out of range: 在指定范围外的任意源 IP 地址。
  - self: MT840 接口的 IP 地址,在该接口上规则生效。
- 目的 IP 地址:目的计算机的 IP 地址规则标准(即,发送包的计算机的 IP 地址)。除"源 IP 地址"区所说明的选项外,下面的选项也可用:
- bcast: 规定对发送到接收接口广播地址的任意包,规则被调用。(广播地址用于给LAN或与指定接口连接的子网上的所)

有主机发送包。)若选择此项,不必指定地址,因此地址区 颜色变淡。

- 协议: 调用规则时必须满足的 IP 协议标准。规定包必须包含所选协议(eq),不能含有指定协定(neq),或无论是哪种协议规则都可被调用(any)。TCP,UDP 和 ICMP 是常用的 IP 协定;其它协议可由 0-255 的数字识别,这些数字由因特网地址分配权威机构(IANA)定义。
- 应用状态检测:若此选项被允许,则"状态过滤"被执行,
   且在有 IP 会话期间该规则在指定接口的其它方向上也适用。
- 源端口:产生包的计算机的端口号标准。除非选 TCP 或 UDP 作为协定,否则此区颜色将变淡(此项不可用)。参看"源 IP 地址"对所选项的说明。
- 目的端口:目的计算机的端口号标准(即,发送包的一类计算机的端口号)。除非选 TCP 或 UDP 作为协议,否则此区颜色将变淡(此项不可用)。参看"源 IP 地址"对所选项的说明。
- TCP标记:规定规则是只适用于包含同步(SYN)标记的TCP 包,还是只适用于包含不同步标记(NOT-SYN)的TCP包, 或是适用于所有的TCP包。除非选择TCP作为协议,否则 此区颜色变淡(此项不可用)。
- ICMP 类型:规定 ICMP 包头部的输入区中的值是否被用作标准。该代码值可能是 0-255 中任意一个十进制的值。可指定该值必须等于(eq)或不等于(neq)确定的值,或选择 any,

允许规则被所有 ICMP 包调用。除非指定 ICMP 作为协定, 否则此区颜色变淡(此项不可用)。

- ICMP 代码:规定 ICMP 包头部的代码区中的值是否被用作标准。该代码值可能是 0-255 中任意一个十进制的值。可指定该值必须等于(eq)或不等于(neq)确定的值,或选择 any,允许规则被所有 ICMP 包调用。除非指定 ICMP 作为协定,否则此区颜色变淡(此项不可用)。
- IP 分段报文:确定规则如何适用于包含程序片的 IP 包。可 从下面的项中进行选择:
  - **是**:此规则只适用于包含程序片的包。
  - 否: 此规则只适用于不含程序片的包。
  - 忽略:(默认)假定与其它标准匹配,则无论包是否包含程
     序片,此规则都适用。
- IP 选择报文:确定规则是否适用于 IP 包,这类包含有在包
   头部指定的选项。
  - **是:**此规则只适用于含有包头选项的包。
  - 否:此规则只适用于不含包头选项的包。
  - 忽略:(默认)假定与其它标准匹配,则无论包是否含有包
     头选项,此规则都适用。
- 报文大小:指定 "IP 过滤器"规则,该规则只对字节大小与 此标准匹配的包有效。(*lt* = 小于, *gt* = 大于, *lteq* = 小于或 等于)

3. 保存

- 单击<提交>按钮将更改后的设置保存到 RAM (Random Access Memory)。
- 为永久保存所有更新内容,进入"保存&重启"页面,选择
   "储存"并单击<提交>按钮保存。

# 4.14 优先级

MT840 承载的各种应用对 QoS 有不同的要求,为保证不同应用的 QoS 要求, MT840 可通过对不同的业务进行分级,以 Diffserv 的方式 提供不同的分级所需的 QoS 质量。MT840 为每个优先级设立独立的队 列, 然后采用严格优先级或带有权重的循环机制控制各优先级队列的输 出。

点击导航栏中"高级功能"下的"优先级",对 MT840 承载的业务设置优先级。

在优先级模式选项中,点选需要设置优先级的应用。可选项包括 Application、TOS、Diffserv、802.1p、VLAN Tag;点击"禁用优先级" 选项可禁用优先级模式。

#### 1. 禁用优先级

点击"禁用优先级"选项,打开的窗口如下,可禁用优先级模式。

#### 优先级

#### 此页用于配置优先级模式

注意:更改模式后,诸至保存 & 重启 页面,保存并重新启动,设定才会生效。

● 禁用优先级 ○ DiffServ **优先级模式:** ○ Application ○ 802.1p ○ TOS ○ VLAN Tag

#### 提交

图4-25 优先级-禁用优先级

#### 2. Application (应用)

有些特殊应用,如网络游戏、视频会议、网络电话等,传输的数据包中包括了音频、视频和数据文件等,因此可以根据需要对各类型文件的传输优先级进行设置,以决定在网络拥塞时哪种业务优先处理。

# **优先级** 此页用于配置优先级模式

| ********         |                                                     |                                               |                                                       |        |
|------------------|-----------------------------------------------------|-----------------------------------------------|-------------------------------------------------------|--------|
| 社高・史政            | 候 <sub>又,</sub> , 暗主床行 & 里<br>(<br><b>优先级模式</b> : ( | 石 贝面,床(子)<br>)禁用优先级<br>● Application<br>つ TOS | 千里新启初,夜走れ 会主次<br>C DiffServ<br>C 802.1p<br>C VLAN Tag | (e     |
| 优先级对列序号          | 1                                                   | 2                                             | 3                                                     | 4      |
| 优先权值             | 4 💌                                                 | 3 🗸                                           | 2 💌                                                   | 1 💌    |
| Application Type | Voice 💌                                             | Video 💌                                       | IGMP 💌                                                | Data 💌 |
|                  | 音頻报文起始端口                                            | 5000                                          | 音頻报文终止端口 :                                            | 6000   |
| RIP 局级按定         | 視頻报文起始端口                                            | 54000                                         | 視頻报文终止端口 :                                            | 55000  |

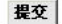

图4-26 优先级-Application

- 优先级队列序号:有4个优先队列。MT840将设置接收到的 话务量从4个优先队列中的一个输出。具有最高优先级的包 首先被输出。若该队列为空,则下一个具有最高优先级的包 被输出,依次类推。
- 优先权值:设置所选应用的参数的加权值,加权值越大,优
   先级越高。
- Application Type: 在下拉菜单中可以选择应用类型,包括:
   Voice(音频)、Video(视频)、IGMP(Internet 组管理协议)、Data(数据)。

RTP 高级设定:分别在"音频报文起始/终止端口"和"视频报文起始/终止端口"中输入各自的起始和终止端口号。

#### 3. TOS(服务类型)

ToS 是一个 8 位字段,也是 IP 数据包头分组中的第二个字段。它 由两个子字段构成:优先级子字段和服务类型子字段。优先级子字段在 前三位,服务类型在后五位。优先级子字段在队列内部为分组分配优先 权,优先级高的分组在别的分组之前传送。

#### 优先级

#### 此页用于配置优先级模式

注意:更改模式后,请至保存 & 重启 页面,保存并重新启动,设定才会生效。 ○ 禁用优先级 ○ DiffServ

优先级模式 :

C Application C 802.1p

| 优先级对列序号 | 1     | 2       | 3       | 4     |
|---------|-------|---------|---------|-------|
| 优先权值    | 4 -   | 3 💌     | 2 🕶     | 1 -   |
| TOS 范围  | 7 ~ 6 | 5 🗙 ~ 4 | 3 🕶 ~ 2 | 1 ~ 0 |

提交

图4-27 优先级-TOS

- 优先级队列序号:有4个优先队列。MT840将设置接收到的 话务量从4个优先队列中的一个输出。具有最高优先级的包 首先被输出。若该队列为空,则下一个具有最高优先级的包 被输出,依次类推。
- 优先权值:设置所选应用的参数的加权值,加权值越大,优
   先级越高。
- **TOS 范围**:在下拉菜单中选择加入优先队列的字段范围。

#### 4. DiffServ(区分服务)

DiffServ(区分服务)字段是在 RFC 2474 和 2475 中定义的,其目的是代替 ToS 字段。前六位用来分类,后两位目前没有使用。DiffServ 采用边缘监管、分配和业务优先级的结合,为不同 QoS 要求的应用分配不同的服务优先级,从而满足不同业务的 QoS 要求。

#### 优先级

#### 此页用于配置优先级模式

注意:更改模式后,诸至保存 & 重启 页面,保存并重新启动,设定才会生效。

○禁用优先级 DiffServ

优先级模式: C Application C 802.1p

C TOS C VLAN Tag

| 优先级对列序号     | 1       | 2         | 3         | 4        |  |
|-------------|---------|-----------|-----------|----------|--|
| 优先权值        | 4 -     | 3 🗸       | 2 💌       | 1 -      |  |
| DiffServ 范围 | 63 ~ 48 | 47 💌 ~ 32 | 31 💌 ~ 16 | 15 💌 ~ 0 |  |

#### 提交

图4-28 优先级-DiffServ

- 优先级队列序号:有4个优先队列。MT840将设置接收到的 话务量从4个优先队列中的一个输出。具有最高优先级的包 首先被输出。若该队列为空,则下一个具有最高优先级的包 被输出,依次类推。
- 优先权值:设置所选应用的参数的加权值,加权值越大,优
   先级越高。
- DiffServ 范围: 在下拉菜单中选择加入优先队列的字段范围。

5.802.1p

802.1p 的卷标指定了从 0 (最低) 至 7 (最高) 间 8 种不同的优先 权设定。MT840 可根据这些优先权卷标等级决定数据流量的等级队列。

#### 优先级

| 此页用于 | 配置优先级模式 |
|------|---------|
|      |         |

| 注意:更改模式<br><b>忧</b> | 后,请至保存 8<br><b>先级模式 :</b> | 重启页面,保存<br>C禁用优先组<br>CApplicatio<br>CTOS | 并重新启动,そ<br>C DiffServ<br>n ® 802.1p<br>C VLAN Ta | 设定才会生效。<br>g |
|---------------------|---------------------------|------------------------------------------|--------------------------------------------------|--------------|
| 优先级对列序号             | 1                         | 2                                        | 3                                                | 4            |
| 优先权值                | 4 💌                       | 3 🗸                                      | 2 💌                                              | 1 💌          |
| 802.1p 范围           | 7 ~ 6                     | 5 . 4                                    | 3 🗸 ~ 2                                          | 1 -~ 0       |

提交

图4-29 优先级-802.1p

- 优先级队列序号:有4个优先队列。MT840将设置接收到的 话务量从4个优先队列中的一个输出。具有最高优先级的包 首先被输出。若该队列为空,则下一个具有最高优先级的包 被输出,依次类推。
- 优先权值:设置所选应用的参数的加权值,加权值越大,优
   先级越高。
- 802.1p 范围: 在下拉菜单中选择加入优先队列的优先级范围。

6. VLAN Tag

VLAN Tag 即在运行在 VLAN 中的每个数据包都加上一个数值标 识的 Tag 标签,用来标明数据包属于哪个 VLAN,这样,MT840 在接 收到带有 Tag 标签的数据包时,可指定带有特定 Tag 的数据包优先传送。

#### 优先级

#### 此页用于配置优先级模式

| 注意:更改模式后,i<br><b>优先</b> \$ | 唐至保存& ]<br><b>贤模式 :</b> | 重启 页面,保ィ<br>C 禁用优先<br>C Applicatio<br>C TOS | 存并重新启动,<br>愆 〇 DiffSer<br>on 〇 802.1p<br>ⓒ VLAN T | 设定才会生效。<br>∽<br><sup>T</sup> ag |
|----------------------------|-------------------------|---------------------------------------------|---------------------------------------------------|---------------------------------|
| 优先级对列序号                    | 1                       | 2                                           | 3                                                 | 4                               |
| 优先权值                       | 4 💌                     | 3 🗸                                         | 2 💌                                               | 1                               |
| VLAN Tag<br>(16进制数)        | 001                     | 001                                         | 001                                               | 001                             |

提交

图4-30 优先级-VLAN Tag

- 优先级队列序号:有4个优先队列。MT840将设置接收到的 话务量从4个优先队列中的一个输出。具有最高优先级的包 首先被输出。若该队列为空,则下一个具有最高优先级的包 被输出,依次类推。
- 优先权值:设置所选应用的参数的加权值,加权值越大,优
   先级越高。
- VLAN Tag(16 进制数): 输入需要加入优先队列的数值标 识的 Tag, 即 VLAN ID。

#### 7. 保存

• 完成更改后,单击<提交>按钮将更改后的设置保存到 RAM。

为永久保存所有配置更新内容,需要进入"保存&重启"页面,选择"储存"并单击<提交>按钮保存设置。

# 4.15 阻塞协议

点击导航栏中"高级功能"下的"阻塞协议",MT840能够以不同的协议格式发送和接收信息。协议阻塞允许用户防止MT840通过使用特殊协议的数据,与 IP 过滤器特点不同,不能为协议阻塞指定额外的标准,如特别的用户或目的。但是,如果确定网络上不需要某种特殊协议,该数据通过时,通过此项设置可丢弃该类数据。

1. 配置页面

#### 阻塞协议

此页用于阻塞/接通通过系统运行的协议。

| 协议              | 阻塞 |
|-----------------|----|
| PPPoE:          |    |
| IP Multicast:   |    |
| RARP:           |    |
| AppleTalk:      |    |
| NetBEUI:        |    |
| IPX:            |    |
| BDPU:           |    |
| IPV6 Multicast: |    |
| 802.1Q:         |    |

| 提交 | 刷新 |
|----|----|
|    |    |

图4-31 阻塞协议

要将一个协议阻塞,单击适当的复选框。

2. 保存

- 完成更改后,单击<提交>按钮将更改后的设置保存到 RAM。
- 为永久保存所有配置更新内容,需要进入"保存&重启"页面,选择"储存"并单击<提交>按钮保存设置。

# 4.16 诊断

诊断功能用于对系统软件和硬件连接执行一系列测试。点击导航 栏中"高级功能"下的"诊断",对系统进行基本的诊断。

#### 诊断

此页用于在系统上执行诊断。

PVC编号: PVC-0 ▼

| 测试到调制解调器的         | 连接      |
|-------------------|---------|
| 测试以太网是否连接         | PASS    |
| 测试ADSL线路是否同步      | FAIL    |
| 测试以太网是否连接到ATM     | SKIPPED |
| 测试ATM连接           |         |
| 测试ATM OAM网段的ping  | SKIPPED |
| 测试ATM OAM端对端的ping | SKIPPED |

提交

#### 图4-32 诊断窗口

选择 PVC(永久虚连接)编号,点击<提交>按钮。无论环路测试 成功或失败,都将给出提示信息通知用户。

诊断程序进行一系列测试以检查设备的连接是否成功,连接是否 可用,这只需要几秒钟时间。测试报告为测试成功或失败,若程序确定 没有配置运行测试的接口,该测试可能被跳过。

# 4.17 权限管理

### 4.17.1 用户管理

在导航栏中单击"用户管理",可重新设置管理员密码,以及添加用户帐号。首次登录Web配置管理器,使用默认用户ID和密码(admin和 admin)。

用户管理

此页显示用户信息。在此页添加/删除用户并更改密码。新密码最多为100个字符且识别大小写

| -   | F#TF |
|-----|------|
| 管理员 | Ø    |
|     |      |
| -   | e 1  |
|     | 管理员  |

图4-33 权限管理

### 1. 更改密码

对默认用户 ID, admin, 只能更改密码。更改 admin 或用户密码 的方法如下:

#### 用户配置-修改

|       | 用户密码修改 |
|-------|--------|
| 用户名:  | admin  |
| 旧密码:  |        |
| 新密码:  |        |
| 确认密码: |        |

| 提交 | 取消 |
|----|----|
|    |    |

图4-34 用户配置——修改

- 点击导航栏中"权限管理"下的"用户管理",进入用户管 理配置页面;
- (2) 在操作栏中点击》;
- (3) 输入新密码,并确认,点击<提交>。
- (4) 将设置保存在保存&重启页面,并重新启动系统,使设置生效。

□□ 说明:

登录密码更改后,请及时记录,避免遗忘。

#### 2. 添加新用户

如需添加新用户,在"用户管理"页中点击<添加>按钮,进入"用 户配置-添加"页面。

| 用厂配置 |
|------|
|------|

|       | 新用户信息                                    |
|-------|------------------------------------------|
| 用户名:  |                                          |
| 权限:   | <ul> <li>○ 管理员</li> <li>● 使用者</li> </ul> |
| 口令:   |                                          |
| 确认口令: |                                          |

提交 取消

图4-35 添加用户配置

• **用户编号**:此项列出了当前用户 ID (用户名)。

• 权限:管理员——可读取和更改所有系统设定;

一般用户——有限地读取系统设定。

- **口令**: 输入新密码。
- 确认口令: 再次输入新密码以确认。

如需删除一个用户,点击该用户操作栏中的 图标即可删除该用户。

### 4.17.2 Web 管理

请输入未激活的超时时间间隔值(以分钟为单位)。若基于 web 管理的空闲时间超过所输入的时间, web 管理被关闭。要访问 web 管 理页, 应再次登录。

#### 网页管理

#### 此页用于配置空闲超时断线

空闲超时断线(分钟): 30

| <br>- | - | 621 |
|-------|---|-----|
|       |   | 20  |
| 10.2  |   | 99  |
| <br>  |   |     |

#### 图4-36 Web 管理

在空白处输入未激活的超时值,再单击"提交"按钮,默认值为0。

### 4.17.3 ILMI

ILMI(临时本地管理接口)允许用户设置一个接口,当现有 ATM 接口正处于切换状态或暂时故障,则可激活该接口。

### Ilmi

### 此页用于配置Ilmi.

| 注意:在提交之后,系           | 《统将会重启    |
|----------------------|-----------|
| Ilmi:                | ● 允许 〇 禁止 |
| <b>虚通路标志符(VPI)</b> : | 0         |
| <b>虚电路标志符(</b> VCI): | 63        |

刷新 提交

图4-37 ILMI 页

- **Ilmi:**选择启用或禁用 Ilmi 模式。
- VPI: 若需任何更改, 请输入 ISP 提供的 Ilmi 的 VPI 值。
- VCI: 若需任何更改, 请输入 ISP 提供的 Ilmi 的 VCI 值。

### 4.17.4 接入控制

点击导航栏中"权限管理"下的"接入控制",进入接入控制页面。

#### 接入控制

|           | LAN       |                | WAN   |              |
|-----------|-----------|----------------|-------|--------------|
| 接入控制      | ○启用 ⊙ 禁用  | 接入控制 ③ 启用 〇 禁用 |       | 日〇禁用         |
| 增加I       | P地址(最多5組) | 增加I            | P地址(星 | <b>(多5組)</b> |
| 0 0       | 0 0 新增    | 0 0            | 0     | 0 新增         |
| 介面        | IP地址      | 运行状态           | \$    | 操作           |
| 大山<br>(大) | 11103     |                | •     |              |

此页用于配置接入控制的IP地址

#### 图4-38 接入控制页面

#### 2. 配置接入控制

接入控制可以允许或禁止哪些 IP 地址对系统的访问,阻止未经允许的用户有意或无意地获取数据。

若允许某个 IP 地址访问系统,在 LAN 和 WAN 栏的接入控制栏中 点击"启用",反之则点击"禁用",然后在 IP 地址栏中输入此 IP 地 址并点击<添加>按钮,则系统会生成一个 IP 地址列表。点击一个 IP 地 址操作栏中的 ✔ 图标,可更改该 IP,如需删除一个 IP 用户,点击此 IP 操作栏中的 图标即可删除该用户。

#### 3. 保存

单击<提交>按钮将更改后的设置保存到 RAM (Random Access Memory)。

为永久保存所有更新内容,进入"保存&重启"页面,选择
 "储存"并单击<提交>按钮保存。

# 4.18 统计数据

## 4.18.1 DSL

单击导航栏中"统计数据"下的"DSL",查看 DSL 状态和线路 统计。

#### DSL状态

此页显示DSL状态信息

|          |            | は 教史 本地       |       | ì  | 远程 |     |
|----------|------------|---------------|-------|----|----|-----|
|          |            | 打致番           | 交织    | 快速 | 交织 | 快速  |
|          |            | FEC:          | 0     | 0  | 0  | 0 0 |
|          |            | 循环冗余码校验(CRC): | 0     | 0  | 0  | 0   |
| DSL      | 态          | NCD:          | 0     | 0  | 0  | 0   |
|          | 0 d-1.49-5 | OCD:          | 0     | 0  | -  | -   |
| 运行状态:    | ₩ 后动握于     | HEC:          | 0     | 0  | 0  | 0   |
| 最终失败状态:  | 0×0        | SEF:          | 0 0   |    | 0  |     |
| 自动程度。    | 0×40       | LOS:          | 0 0   |    | 0  |     |
| Alenter. | UXAU       | 故障            | 本地 远程 |    | 远程 |     |
|          |            | NCD:          |       | 0  |    | 0   |
|          |            | SEF:          |       | 0  |    | 0   |
|          |            | LOS:          |       | 0  |    | 0   |
|          |            | LCD:          | 0 0   |    | 0  |     |

刷新率: 10 Seconds ▼

图4-39 DSL 状态

在下拉菜单中选择刷新速率(以秒为单位)。值越大,刷新速度 越慢。

### 4.18.2 ATM/LAN

设备保留了其处理的数据流量的统计资料。用户可以看到 ATM 端 口和 LAN(局域网)端口上通过该设备接收和传输的数据包的数量。

#### ATM/LAN

|              | ATM 缟   | 计信息                |     |
|--------------|---------|--------------------|-----|
| PVC:         | PVC-3 - | RAS 过期数量:          | 0   |
| 传送祯数量:       | 0       | 接收祯数量:             | 0   |
| 传送 Bytes 数量: | 0       | 接收 Bytes 数量:       | 0   |
| 大封包接收数量:     | 0       | CIS 接收数量:          | 0   |
| CRC 错误数量:    | 0       | 不合法 CPI SDU 数量:    | 0   |
| 不合法 PAD 数量:  | 0       | 不合法 Length SDU 数量: | 0   |
|              | LAN 统   | 计信息                | 1   |
| 校准错误量:       | 0       | FCS 错误量:           | 0   |
| 单一碰撞祯数量:     | 0       | 双碰撞祯数量:            | 0   |
| SQE 测试错误数量:  | 0       | 延迟传输量:             | 0   |
| 最终碰撞量:       | 0       | 超过碰撞量:             | 0   |
| 内部MAC接收错误量:  | 0       | 内部MAC传送错误量:        | 0   |
| 检测错误量:       | 0       | 被过长数量:             | 0   |
| 传送包量:        | 728     | 接收包量:              | 657 |
| 控制中断量:       | 0       | 总碰撞量:              | 0   |

此页显示ATM/LAN状态信息.

清除 刷新

#### 图4-40 ATM/LAN

从下拉菜单中选择 PVC 号,查看流量统计的详细资料。单击"刷 新"按钮更新计数器。单击"清除"按钮清除计数器。

# 4.19 保存&重启

点击导航栏的"保存 & 重启",指定重启模式。无论何时使用 Web 配置管理器更改系统设置,更改最初放在临时内存(称为随机内存或 RAM)。提交后更改生效,但若设备被复位或关闭,则更改无效。 要永久保存更改,可使用保存&重启功能将更改从 RAM 保存到永 久内存(称为闪存)。

1. 配置页面

#### 保存 & 重启

在此页提交更改并系统保存数据,在不同的配置下重新启动系统。

### ●储存 ○重启 ○重启并恢复出厂设置

### 提交

#### 图4-41 保存&重启

2. 参数解释

- **储存**:将当前配置参数设置为永久存储。
- 重启:简单重启。对所有已成功确认并保存到闪存的配置更 改实行的操作。
- 重启并恢复出厂设置:此项重新启动设备,恢复 ISP 或厂商 提供的默认设置。选择此选项删除所有自定义设置。

用户应选择适合的模式来重新启动系统。

# 

不要使用 MT840 后面板上的复位按钮重新启动设备以启动新的更改。 此按钮将设备的设置恢复为出厂默认设置。所有自定义设置将丢失。

# 4.20 软件升级

#### 点击导航栏中的"软件升级",打开软件升级页面。

#### 软件升级

#### 此页用于将新的软件加载到系统。

| 当前软件版本: | V100R006C01B010SP01 | A  |
|---------|---------------------|----|
| 升级文件:   |                     | 瀏覽 |

| 加载 取消 |
|-------|
|-------|

图4-42 软件升级

在"升级文件"栏中输入被加载的固件文件完整的路径和文件名。 可点击<浏览>按钮,搜索系统上的文件。

输入文件名后,点击<加载>按钮开始加载升级文件。若加载成功, 出现一条信息告诉用户加载成功。若软件加载失败,出现提示信息告诉 用户再次加载。检查文件名,尝试再次载入。若加载再次失败,重新启 动设备,再试一次。

#### ▲ 注意:

在加载升级文件时不要将 MT840 断电。否则, 闪存里的配置会被损坏。
### 4.21 报警

#### 报警

记录表中所显示的报警以响应系统事件。

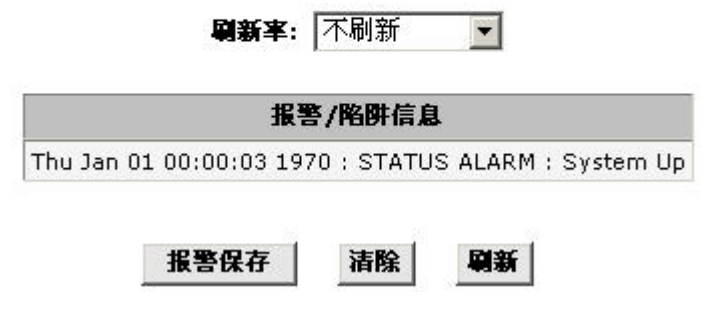

图4-43 警告

查看与系统事件对应的报警日志。从下拉菜单中选择刷新率。单击"报警保存"按钮将日志文件保存到本地磁盘。单击"清除"按钮清除日志,而单击"刷新"按钮查看当前报警事件。

## 5 业务配置

本节介绍 MT840 提供的各种业务类型的具体配置过程。内容包括:

- 业务配置前的准备
- 配置 PPPoE
- 配置 PPPoA
- 配置 RFC 2684 桥接(纯桥接)
- 配置 RFC 2684 桥接(静态 IP)
- 配置 RFC 2684 桥接(DHCP)
- 配置 RFC 2684 路由(IPoA 专线)

## 5.1 业务配置前的准备

业务(也称协议)配置前需收集以下信息:

| 协    | 虚拟拨号方式              |                     | 专线方式                    |                           |                          |                          |
|------|---------------------|---------------------|-------------------------|---------------------------|--------------------------|--------------------------|
| 议类型  | PPPoE               | PPPoA               | RFC<br>2684 桥接<br>(纯桥接) | RFC<br>2684 桥接<br>(静态 IP) | RFC<br>2684 桥接<br>(DHCP) | RFC<br>2684 路由<br>(IPoA) |
|      | 连接类<br>型            | 连接类<br>型            | 连接类型                    | 连接类型                      | 连接类型                     | 连接类型                     |
| 准备信息 | <b>PPPoE</b><br>用户名 | <b>PPPoA</b><br>用户名 | VPI/VCI                 | VPI/VCI                   | VPI/VCI                  | VPI/VCI                  |
|      | PPPoE<br>密码         | <b>PPPoA</b><br>密码  | 无                       | WAN IP                    | 无                        | WAN IP                   |
|      | VPI/VCI             | VPI/V<br>CI         | 无                       | 子网掩码                      | 无                        | 子网掩码                     |
|      | 安全协<br>定            | 安全协<br>定            | 无                       | 缺省网关                      | 无                        | 缺省网关                     |
|      | 无                   | 无                   | 无                       | DNS                       | DNS                      | DNS                      |

# 5.2 配置 PPPoE

| 配置 MT840      |                             |                                     |  |  |
|---------------|-----------------------------|-------------------------------------|--|--|
| 配置页面          | 参数 说明                       |                                     |  |  |
|               | PVC                         | 根据 ISP 提供的 VPI/VCI 值选择<br>其中一条 PVC。 |  |  |
|               | VPI/VCI                     | 该值由 ISP 提供。                         |  |  |
|               | 运行模式                        | 选择"允许"。                             |  |  |
| ATM 设置        |                             | 该值由 ISP 提供。一般直接使用<br>默认值:LLC。       |  |  |
| ~ · · · · ·   | 连接类型                        | 选择"PPP"。                            |  |  |
|               | 应用方式                        | 选择"PPPoE"。                          |  |  |
|               | 用户名和密码                      | 该值由 ISP 提供。                         |  |  |
|               | 默认路径                        | 选择"允许"。                             |  |  |
|               | DNS                         | 选择"允许"。                             |  |  |
| NAT           | 建议启用 NAT 功能。                |                                     |  |  |
| DNS           | 建议启用 DNS Relay              | /功能。                                |  |  |
| DHCP 模式       | 建议启用 DHCP Server 功能。        |                                     |  |  |
| Traffic Index | 建议使用默认值 0                   |                                     |  |  |
| 配置用户计算机       |                             |                                     |  |  |
| IP 地址和子网掩码    | 建议设置为自动获取 IP 地址的模式。         |                                     |  |  |
| DNS           | 建议设置为自动获取 DNS Server 地址的模式。 |                                     |  |  |

# 5.3 配置 PPPoA

| 配置 MT840      |                             |                                     |  |  |
|---------------|-----------------------------|-------------------------------------|--|--|
| 配置页面          | 参数                          | 说明                                  |  |  |
|               | PVC                         | 根据 ISP 提供的 VPI/VCI 值选择<br>其中一条 PVC。 |  |  |
|               | VPI/VCI                     | 该值由 ISP 提供。                         |  |  |
|               | 运行模式                        | 选择"允许"。                             |  |  |
| ATM 设置        | 封装                          | 该值由 ISP 提供。一般直接使用默<br>认值:LLC。       |  |  |
|               | 连接类型                        | 选择"PPP"。                            |  |  |
|               | 应用方式                        | 选择"PPPoA"。                          |  |  |
|               | 用户名和密码                      | 该值由 ISP 提供。                         |  |  |
| ATM 设罢        | 默认路径                        | 选择"允许"。                             |  |  |
| ATM 以且        | DNS                         | 选择"允许"。                             |  |  |
| NAT           | 建议启用 NAT 功能。                |                                     |  |  |
| DNS           | 建议启用 DNS Relay              | 功能。                                 |  |  |
| DHCP 模式       | 建议启用 DHCP Server 功能。        |                                     |  |  |
| Traffic Index | 建议使用默认值 0                   |                                     |  |  |
| 配置用户计算机       |                             |                                     |  |  |
| IP 地址和子网掩码    | 建议设置为自动获取 IP 地址的模式。         |                                     |  |  |
| DNS           | 建议设置为自动获取 DNS Server 地址的模式。 |                                     |  |  |

# 5.4 配置 RFC 2684 桥接(纯桥接)

| 配置 MT840      |                                                       |                                     |  |  |  |
|---------------|-------------------------------------------------------|-------------------------------------|--|--|--|
| 配置页面          | 参数                                                    | 说明                                  |  |  |  |
|               | PVC                                                   | 根据 ISP 提供的 VPI/VCI 值选<br>择其中一条 PVC。 |  |  |  |
|               | VPI/VCI                                               | 该值由 ISP 提供。                         |  |  |  |
| ▲工M 沿業        | 运行模式                                                  | 选择"允许"。                             |  |  |  |
| ATM QL        | 封装                                                    | 该值由 ISP 提供。一般直接使<br>用默认值:LLC。       |  |  |  |
|               | 连接类型                                                  | 选择"RFC 2684 桥接"。                    |  |  |  |
|               | 应用方式                                                  | 选择"纯桥接"。                            |  |  |  |
| Traffic Index | 建议使用默认值 0                                             |                                     |  |  |  |
| 配置用户计算机       |                                                       |                                     |  |  |  |
| 配置页面          | 说明                                                    |                                     |  |  |  |
| PPPoE 终端拨号软件  | 用户计算机需要安装 PPPoE 拨号软件。Win XP 操作<br>系统自身配置了 PPPoE 拨号功能。 |                                     |  |  |  |

# 5.5 配置 RFC 2684 桥接(静态 IP)

| 配置 MT840      |                                          |                                 |  |  |  |
|---------------|------------------------------------------|---------------------------------|--|--|--|
| 配置页面          | 参数                                       | 说明                              |  |  |  |
|               | PVC                                      | 根据ISP提供的VPI/VCI值选择其<br>中一条 PVC。 |  |  |  |
|               | VPI/VCI                                  | 该值由 ISP 提供。                     |  |  |  |
|               | 运行模式                                     | 选择"允许"。                         |  |  |  |
| ATM 设置        | 封装                                       | 该值由 ISP 提供。一般直接使用默<br>认值:LLC。   |  |  |  |
|               | 连接类型                                     | 选择"RFC 2684 桥接"。                |  |  |  |
|               | 应用方式                                     | 选择"静态 IP"。                      |  |  |  |
|               | IP 地址和子网掩码                               | 该值由 ISP 提供。                     |  |  |  |
|               | 默认路径                                     | 选择"允许"。                         |  |  |  |
|               | 网关 IP 地址                                 | 该值由 ISP 提供。                     |  |  |  |
| NAT           | 建议启用 NAT 功能。                             |                                 |  |  |  |
| DNS           | 建议启用 DNS Relay 功能,并设置 ISP 提供的 DNS IP 地址。 |                                 |  |  |  |
| DHCP 模式       | 建议启用 DHCP Server 功能。                     |                                 |  |  |  |
| Traffic Index | 建议使用默认值 0                                |                                 |  |  |  |
|               | 配置用户计算机                                  |                                 |  |  |  |
| IP 地址和子网掩码    | 建议设置为自动获取                                | IP 地址的模式。                       |  |  |  |
| DNS           | 建议设置为自动获取 DNS Server 地址的模式。              |                                 |  |  |  |

# 5.6 配置 RFC 2684 桥接(DHCP)

| 配置 MT840      |                                       |                                    |  |  |
|---------------|---------------------------------------|------------------------------------|--|--|
| 配置页面          | 参数 说明                                 |                                    |  |  |
|               | PVC                                   | 根据ISP 提供的 VPI/VCI 值选择其<br>中一条 PVC。 |  |  |
|               | VPI/VCI                               | 该值由 ISP 提供。                        |  |  |
|               | 运行模式                                  | 选择"允许"。                            |  |  |
| ATM 设置        | 封装                                    | 该值由 ISP 提供。一般直接使用默<br>认值:LLC。      |  |  |
|               | 连接类型                                  | 选择"RFC 2684 桥接"。                   |  |  |
|               | 应用方式                                  | 选择"DHCP"。                          |  |  |
|               | 默认路径                                  | 选择"允许"。                            |  |  |
|               | 网关 IP 地址                              | 该值由 ISP 提供。                        |  |  |
| NAT           | 建议启用 NAT 功能。                          |                                    |  |  |
| DNS           | 建议启用 DNS Relay 功能,并设置 ISP 提供的 DNS 地址。 |                                    |  |  |
| DHCP 模式       | 建议启用 DHCP Ser                         | ver功能。                             |  |  |
| Traffic Index | 建议使用默认值 0                             |                                    |  |  |
| 配置用户计算机       |                                       |                                    |  |  |
| IP 地址和子网掩码    | 建议设置为自动获取 IP 地址的模式。                   |                                    |  |  |
| DNS           | 建议设置为自动获取 DNS Server 地址的模式。           |                                    |  |  |

## 5.7 配置 RFC 2684 路由(IPoA)

| 配置 MT840      |                                          |                                     |  |  |
|---------------|------------------------------------------|-------------------------------------|--|--|
| 配置页面 参数 说明    |                                          | 说明                                  |  |  |
|               | PVC                                      | 根据 ISP 提供的 VPI/VCI 值选择<br>其中一条 PVC。 |  |  |
|               | VPI/VCI                                  | 该值由 ISP 提供。                         |  |  |
|               | 运行模式                                     | 选择"允许"。                             |  |  |
| ATM 设置        | 封装                                       | 该值由 ISP 提供。一般直接使用<br>默认值:LLC。       |  |  |
|               | 连接类型                                     | 选择"RFC 2684 路由(IPoA)                |  |  |
|               | IP 地址和子网掩码                               | 该值由 ISP 提供。                         |  |  |
|               | 默认路径                                     | 选择"允许"。                             |  |  |
|               | 网关 IP 地址                                 | 该值由 ISP 提供。                         |  |  |
| NAT           | 建议启用 NAT 功能。                             |                                     |  |  |
| DNS           | 建议启用 DNS Relay 功能,并设置 ISP 提供的 DNS IP 地址。 |                                     |  |  |
| DHCP 模式       | 建议启用 DHCP Serv                           | er功能。                               |  |  |
| Traffic Index | 建议使用默认值 0                                |                                     |  |  |
| 配置用户计算机       |                                          |                                     |  |  |
| IP 地址和子网掩码    | 建议设置为自动获取 IP 地址的模式。                      |                                     |  |  |
| DNS           | 建议设置为自动获取 DNS Server 地址的模式。              |                                     |  |  |

#### 🛄 说明:

关于其它功能设置,请参考4 Web 配置管理指南。

# 6 故障处理

## 6.1 快速故障定位

| 故障现象                  | 解决办法 |                           |  |  |
|-----------------------|------|---------------------------|--|--|
| <b>D</b>              | 1.   | 1. 请检查电源连接是否有效;           |  |  |
| Power灯不亮              | 2.   | 请检查电源适配器是否匹配。             |  |  |
|                       | 1.   | 请检查电话线路和分离器连接是否正确;        |  |  |
|                       | 2.   | 请使用话机检查电话线路是否有故障;         |  |  |
| ADSL LINK/ACT 灯<br>不高 | 3.   | 确认连接 MT840 ADSL 线路之前,所设分线 |  |  |
| 1.55                  |      | 盒不含有电容、二极管等器件;            |  |  |
|                       | 4.   | 请检查电话线连接是否可靠。             |  |  |
|                       | 1.   | 请检查 MT840 到主机间的网线类型是否正    |  |  |
|                       |      | 确;                        |  |  |
|                       | 2.   | 请检查网线连接是否有效;              |  |  |
|                       | 3.   | 请检查 PC 网卡指示灯是否亮着;         |  |  |
| LAN LINK/ACT 灯 个<br>亮 | 4.   | 请检查网卡是否正常工作,具体办法是查看       |  |  |
|                       |      | "网络适配器"下有没有带"?"或"!"       |  |  |
|                       |      | 的设备。如果有,请在删除该设备后重新安       |  |  |
|                       |      | 装,或将网卡换个插槽。如果还不行请更换       |  |  |
|                       |      | 网卡。                       |  |  |

| 故障现象          | 解决办法                                                |
|---------------|-----------------------------------------------------|
|               | 以最常见的接入模式(终端使用桥接模式,用户 PC 使用 PPPoE 拨号软件拨号上网)为例进行说明:  |
|               | 1. 请确认前面的问题不存在;                                     |
|               | 2. 请确认 PPPoE 拨号软件已正确安装和设置;                          |
| 不能访问 Internet | 3. 请确认输入了正确的用户名和密码;                                 |
|               | 4. 拨号成功后,若还不能正常上网,请确认浏                              |
|               | 览器(IE)的代理服务器设置是否正确,应设                               |
|               | 置为不使用代理服务器;                                         |
|               | <ol> <li>请尝试登录多个网站,以确认不是某网站服<br/>务器故障所致。</li> </ol> |

## 6.2 FAQ

疑问 1: MT840 线路连接好后,为什么无法上网?

如果各指示灯显示正常,那幺需要确认 MT840 中的参数设置是否 符合网络要求,参见5 业务配置。

疑问 2: 登录管理接口时,我忘记了用户名和密码该怎么办? 或者 试过很多办法但始终无法登录配置管理接口该怎么办?

请恢复设备的缺省配置,使用缺省用户名和密码登录。步骤如下。

- (1) 请在 MT840 的后面板上找到复位按钮,按住 3 秒钟,使设 备恢复到出厂缺省设置。
- (2) 将用户计算机 IP 地址设为 192.168.1.3。
- (3) 禁用代理服务。
- (4) 打开 Web 浏览器并输入http://192.168.1.1。
- (5) 输入缺省用户名: admin 和密码: admin。
- (6) 登录管理接口后,修改为自己的用户名和密码。

## 疑问 3: 重启 MT840 后所有配置信息不见了,该怎么办? 可能原因: 上次配置后,没有进行永久保存。

保存方法:如果要使在 MT840 上所做的配置生效,请注意在设置 提交后,打开"保存&重启"页面选择"储存"并单击<提交>按钮,保 存所有配置更改,然后选择"重启"并单击<提交>按钮,使配置更改 生效。

#### 保存 & 重启

在此页提交更改并系统保存数据,在不同的配置下重新启动系统。

#### ●储存 ○重启 ○重启并恢复出厂设置

#### 提交

#### 图6-1 保存配置更改

#### 疑问 4: 各指示灯已显示正常, 但我始终无法上网, 这是什么原因?

您的 ISP 会提供相关网络信息。请确认配置管理接口中的设置是 否和 ISP 提供的信息一致。

疑问 5: MT840 指示灯都显示正常,并且我可以上 BBS,但我始 终无法浏览网站,这是什么原因?

请确认用户计算机或 MT840 上的 DNS 服务器设置是否正确。

疑问 6: 为什幺我使用 Microsoft 的 Internet GateWay 却不能完成虚拟拨号呢?

**Internet Gateway** 本身支持 PPPoE,所以不可再安装任何 Enternet300等 PPPoE 软件。

疑问 7: 所有指示灯显示正常,但上网总是掉线,这是什么原因? 有几种情形会引发这个问题。

(1) 因为特殊原因, ISP 局端强制断线。

- (2) 为避免浪费带宽,某些 ISP 可能会设置无操作下线时限。如果用户长时间不操作,线路上没有业务流量, ISP 会强制断线。
- (3) ADSL 信号线路存在老化等质量问题。如果 ADSL 线路不稳定,也会出现断线情况。请通过直接连接电话并试拨,确认线路是否正常。
- (4) 如果 ISP 确认线路没有问题,那可能是设备硬件问题,这时 请联系您的供货商。

#### 疑问 8: 什么时候需要使用"恢复出厂缺省设置"按钮?

如果您在 Web 管理接口中不小心更改了设置,并且忘记了修改的 内容,请使用"恢复出厂缺省设置"按钮,将系统恢复至出厂缺省设置 状态。

疑问 9: 有几种方法可以恢复出厂缺省设置?

共有两种方法:

- (1) 使用设备后面板上的复位按钮,按住三秒钟即可生效;
- (2) 在 WEB 管理器中的"保存&重启"页面中选择"重启并恢复 出厂设置"并单击<提交>按钮。

#### 疑问 10: 如何连接多部话机?

请参照下图完成安装。

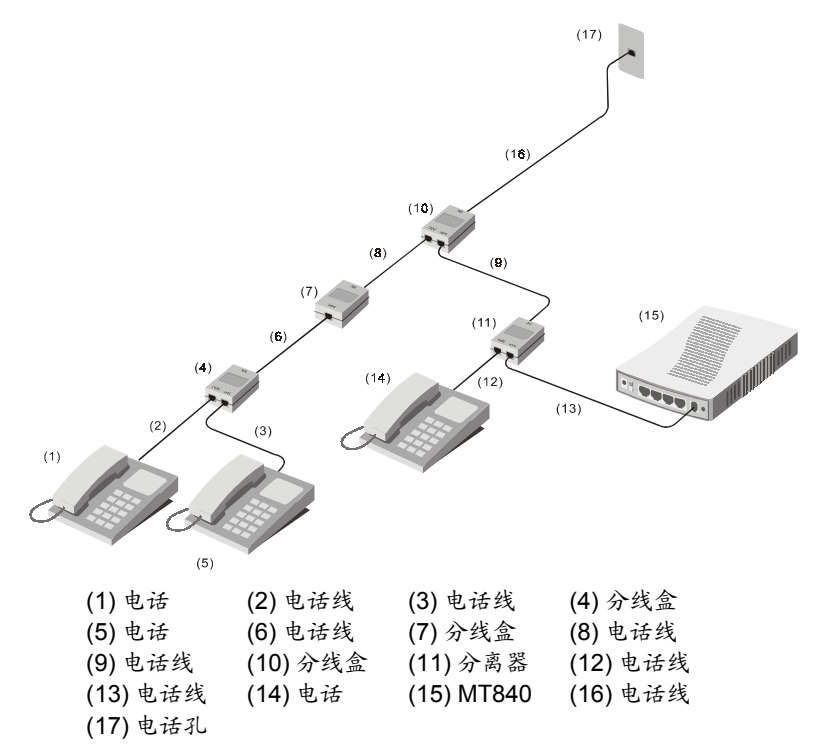

#### 图6-2 连接多部话机

# 7 技术指标

| 常规                                                                    |                                                                                                    |                       |  |  |  |
|-----------------------------------------------------------------------|----------------------------------------------------------------------------------------------------|-----------------------|--|--|--|
| 行准                                                                    | ITU-T G.992.1 (G.dmt)                                                                                                    | ITU-T G.994.1 (G.hs)  |  |  |  |
| 1小/庄                                                                  | ITU-T G.992.2 (G.lite)                                                                                                    | ANSI T1.413 Issue # 2 |  |  |  |
| 数据传输率                                                                 | game         G.dmt 全速率:下行数据流达 8 Mbps           上行数据流达 896 kbps         L行数据流达 896 kbps           G.lite:下行数据流达 1.5 Mbps         L行数据流达 512 kbps           T1.413:下行数据流达 8 Mbps         L行数据流达 800 kbps |                       |  |  |  |
| 小部接口         一个 ADSL 的 RJ-11 端口           四个 10/100 Base-T 的 RJ-45 端口 |                                                                                                    | 5 端口                  |  |  |  |

| 物理和环境 |                           |  |  |  |
|-------|---------------------------|--|--|--|
| DC 输入 | 220V AC 50Hz / 60Hz       |  |  |  |
| 电源适配器 | 12V AC 1.2A               |  |  |  |
| 功耗    | 最大 9.3W                   |  |  |  |
| 运行温度  | 0°C 到 40°C (32°F 到 104°F) |  |  |  |
| 湿度    | 5%到 95% (非凝结)             |  |  |  |
| 尺寸    | 135mm x 180mm x 27mm      |  |  |  |
| 重里    | 320 g                     |  |  |  |

# 

在设备存储、运输和运行环境中,必须严格注意防水。

# 8.1 出厂缺省设置

| 用户名     |            | admin         | admin         |  |
|---------|------------|---------------|---------------|--|
| 密码      |            | admin         | admin         |  |
| IP 地址   |            | 192.168.1.1   | 192.168.1.1   |  |
| 子网掩码    |            | 255.255.255.0 | 255.255.255.0 |  |
| DSL 模式  |            | 多模式           | 多模式           |  |
| PVC0    | RFC1483 桥接 | VPI =0        | VCI=35        |  |
| PVC1    | RFC1483 桥接 | VPI =8        | VCI=35        |  |
| PVC2    | RFC1483 桥接 | VPI= 0        | VCI=100       |  |
| PVC3    | RFC1483 桥接 | VPI =0        | VCI=32        |  |
| PVC4    | RFC1483 桥接 | VPI =8        | VCI=81        |  |
| PVC5    | RFC1483 桥接 | VPI= 8        | VCI=32        |  |
| PVC6    | RFC1483 桥接 | VPI= 14       | VCI=24        |  |
| DHCP 模式 |            | 不使用           | 不使用           |  |
| NAT     |            | 允许            | 允许            |  |
| 防火墙     |            | 允许            | 允许            |  |

# 8.2 缩略语

| 缩略语  | 英文全称                                   | 中文解释      |
|------|----------------------------------------|-----------|
| ADSL | Asymmetric Digital<br>Subscriber Line  | 非对称数字用户环线 |
| АТМ  | Asynchronous Transfer<br>Mode          | 异步传输模式    |
| CPE  | Customer Premises<br>Equipment         | 用户端设备     |
| DHCP | Dynamic Host<br>Configuration Protocol | 动态主机配置协议  |

| 缩略语   | 英文全称                                        | 中文解释          |
|-------|---------------------------------------------|---------------|
| DNS   | Domain Name Server                          | 域名服务器         |
| DSLAM | Digital Subscriber Line<br>Access Multiplex | 数字用户线接入复用器    |
| GUI   | Graphical User<br>Interface                 | 图形用户界面        |
| HTML  | Hypertext Markup<br>Language                | 超文本标记语言       |
| IP    | Internet Protocols                          | 网际协议          |
| ICMP  | Internet Control<br>Message Protocol        | 因特网控制报文协议     |
| IPoA  | Internet Protocols Over<br>ATM              | ATM 承载 IP 协议  |
| ISP   | Internet Service<br>Provider                | 互联网服务供应商      |
| LAN   | Local Area Network                          | 局域网           |
| MA    | Media Access Module                         | 媒体访问模块        |
| MAC   | Media Access Control                        | 媒体访问控制        |
| MIB   | Management<br>Information Base              | 管理信息库         |
| NIC   | Network Interface Card                      | 网络接口卡         |
| NMS   | Network Management<br>Station               | 网络管理站         |
| PPP   | Point to Point Protocol                     | 端对端协议         |
| PPPoA | PPP over ATM                                | ATM 上的 PPP 协议 |
| PPPoE | PPP over Ethernet                           | 以太网承载 PPP 协议  |
| PVC   | Permanent Virtual<br>Connection             | 永久虚电路         |
| QoS   | Quality of Service                          | 优先级           |
| RAM   | Random Access<br>Memory                     | 随机存储器         |
| RIP   | Routing Information<br>Protocol             | 路由信息协议        |
| SNMP  | Simple Network<br>Management Protocol       | 简单网络管理协议      |

| 缩略语  | 英文全称                              | 中文解释     |
|------|-----------------------------------|----------|
| ТСР  | Transfer Control<br>Protocol      | 传输控制协议   |
| TFTP | Trivial File Transfer<br>Protocol | 简单文件传输协议 |
| UDP  | User Datagram Protocol            | 用户数据报协议  |
| VCI  | Virtual Channel<br>Identifier     | 虚通道标识符   |
| VPI  | Virtual Path Identifier           | 虚路径标识符   |
| WAN  | Wide Area Network                 | 广域网      |

封面设计: 华为技术有限公司广告部

#### 华为技术有限公司

深圳市龙岗区坂田华为总部办公楼 邮编: 518129 网址: <u>http://www.huawei.com</u> 服务: <u>http:// support.huawei.com</u>